# CURSO BÁSICO SOBRE CONTROLADORES DE SEGURANÇA

Este curso destina-se a iniciantes no uso de controladores de segurança que já tenham conhecimentos básicos no assunto. Clique no botão Seguinte na parte direita superior da tela para avançar até a próxima página. Este curso destina-se às pessoas que utilizam o controlador de segurança da série MELSEC-WS, ou que estão começando a usálo agora.

O curso descreveu informações básicas sobre o controlador de segurança de série MELSEC-WS, o método de configuração do sistema utilizando o Setting and Monitoring Tool do controlador de segurança e o método de verificação de erros.

Para realizar este curso você precisa ter realizado ou ter conhecimentos equivalentes nos seguintes cursos.

• SUA PRIMEIRA AUTOMAÇÃO INDUSTRIAL (SEGURANÇA DE MÁQUINAS)

### Introdução Estrutura do curso

O conteúdo do curso é explicado a seguir. Recomendamos que você comece pelo Capítulo 1.

Capítulo 1 - Controlador de segurança

Este capítulo apresenta a descrição geral do controlador de segurança.

Capítulo 2 - Construção do sistema

Este capítulo descreve a configuração do sistema construído neste curso.

Capítulo 3 - Verificação da conexão do controlador de segurança e do PC

Este capítulo apresenta o método de definição para conectar um controlador de segurança e um PC, e o método de verificação.

Capítulo 4 - Criação de um novo projeto

Este capítulo descreve como criar projetos para um controlador de segurança.

Capítulo 5 - Download de projetos

Este capítulo descreve como fazer o download de projetos em um controlador de segurança e verificar os projetos.

Capítulo 6 - Conexão/desconexão do controlador de segurança

Este capítulo descreve como conectar e desconectar um controlador de segurança.

Capítulo 7 - Verificação da operação do sistema

Este capítulo descreve como verificar a operação do controlador de segurança.

Teste Final

6 seções no total (6 perguntas). Pontuação para aprovação: 60% ou mais.

# Introdução Como utilizar esta ferramenta de e-Learning

| lr para a próxima página  | >   | Vai para a próxima página.                                               |
|---------------------------|-----|--------------------------------------------------------------------------|
| Voltar à página anterior  | <   | Volta à página anterior.                                                 |
| Acessar a página desejada | тос | O "Sumário" será exibido, permitindo-lhe navegar para a página desejada. |
| Sair do curso             | x   | Sai do curso.                                                            |

#### Precauções de segurança

Quando você estiver operando os produtos reais, leia cuidadosamente as precauções de segurança dos respectivos manuais.

#### Precauções neste curso

- As telas exibidas da versão de software que você utiliza podem ser diferentes das apresentadas neste curso. Este curso destina-se à seguinte versão de software:

- Setting and Monitoring Tool do controlador de segurança Versão 1.3.0.245

Este capítulo apresenta a descrição geral do controlador de segurança.

- 1.1 Controlador de segurança
- 1.2 Recursos do controlador de segurança
- 1.3 Configuração básica do controlador de segurança
- 1.4 Um controle de segurança pode ser facilmente adicionado aos controladores programáveis MELSEC existentes (CC-Link/Ethernet)
- 1.5 Resumo deste capítulo

### Controlador de segurança

O controlador de segurança é um controle de segurança que está em conformidade com as normas de segurança internacionais. Quando conectado a um dispositivo de segurança, como um botão de parada de emergência ou uma cortina de luz, esse controlador programável executa o controle de segurança, desligando a saída de segurança com um programa criado pelo usuário, que desliga a energia de uma fonte de perigo, como um robô, por exemplo. O controle via máquina de robôs e esteiras transportadoras, etc., é executado com controladores programáveis padrão, da forma convencional.

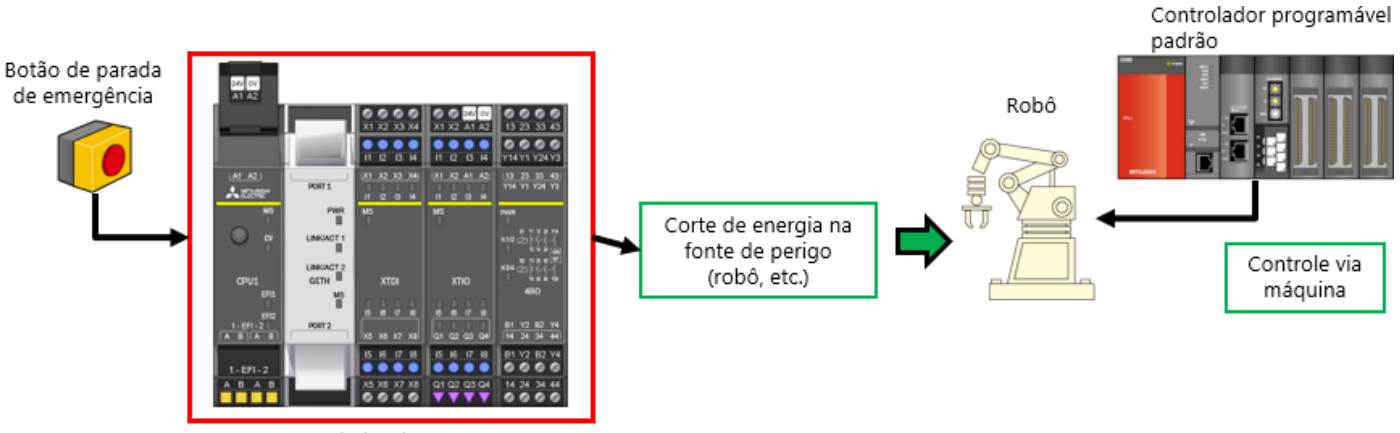

Controlador de segurança

### Recursos do controlador de segurança

O controlador de segurança é compacto e expansível, ideal para o controle de segurança de dispositivos e sistemas de tamanho pequeno a médio.

É possível conectar até 12 módulos de I/O e 2 módulos de interface de rede.

O I/O de segurança pode ser expandido para 144 pontos (entrada: 96 pontos, saída: 48 pontos).

A "Setting and Monitoring Tool" dedicada está equipada com blocos de funções para sensores de segurança e conexões de switches, e até mesmo com blocos de funções dedicados à segurança, o que facilita a construção do sistema de segurança. É possível fazer o download do "Setting and Monitoring Tool" no site da Mitsubishi Electric FA.

O controlador de segurança está em conformidade com as normas de segurança ISO 13849-1 PLe e IEC 61508 SIL3.

#### "Setting and Monitoring Tool" dedicada

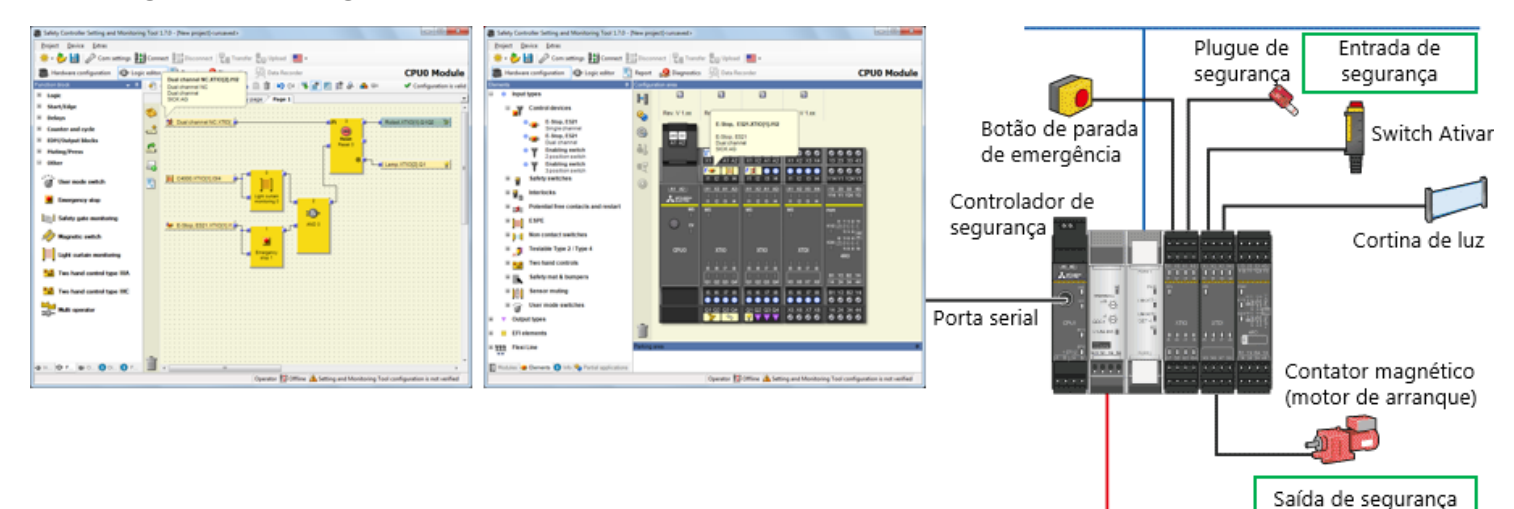

CC-Link

### Configuração básica do controlador de segurança

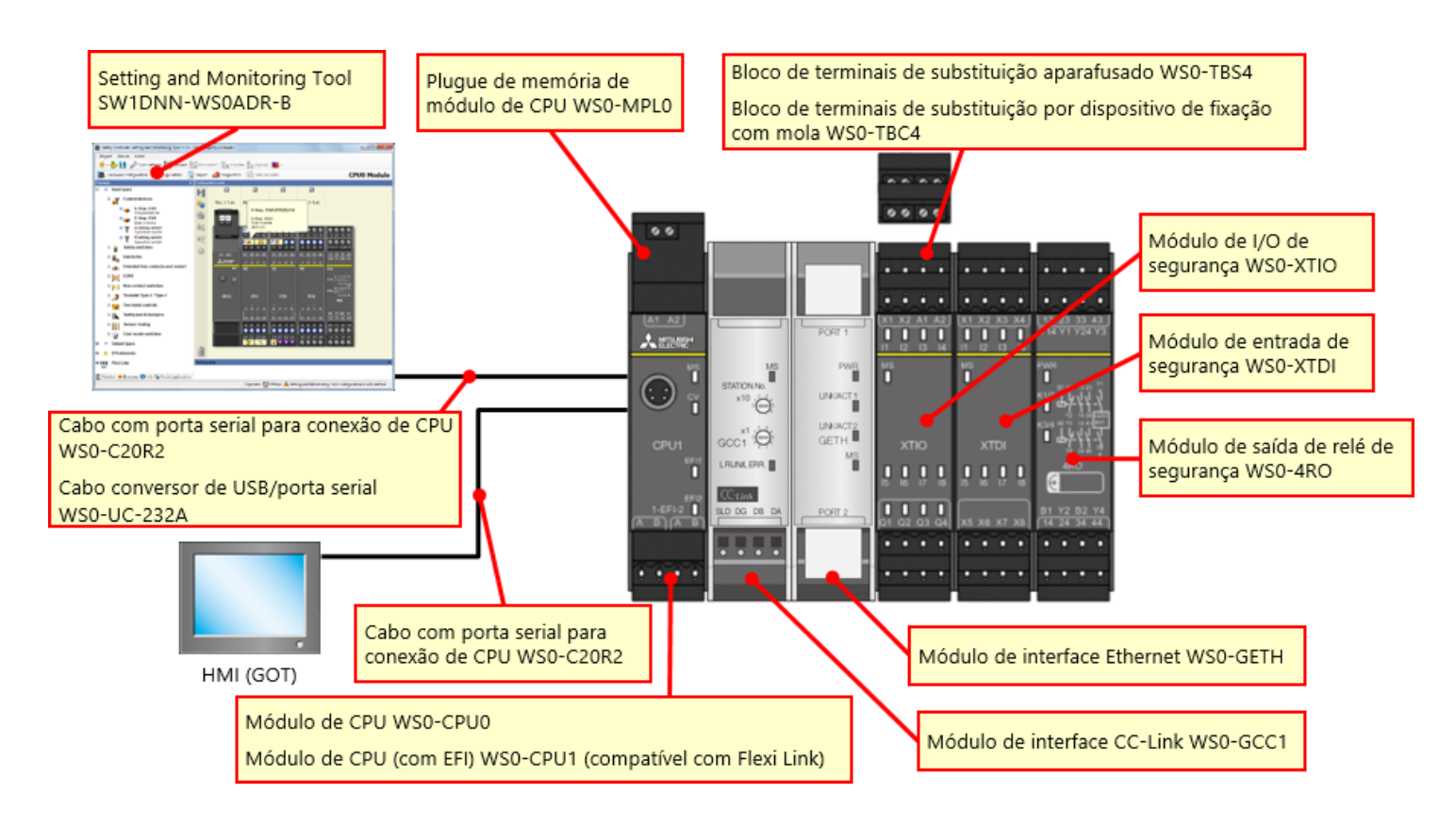

# Configuração básica do controlador de segurança

#### Controlador de segurança compacto com capacidade de expansão flexível

- É possível adicionar até 12 módulos de entrada de segurança e módulos de I/O, 4 módulos de saída á relés de segurança e 2 módulos de rede.
- O número de pontos de I/O pode ser expandido para até 144 (entrada única). Entrada de segurança: 96 pontos (entrada única) + saída de segurança: 48 pontos (saída única)

| 24V 0V<br>A1 A2    |                            |                    |                             |                        |                             |                             |                            |                           |                              |                           |                        |                      |
|--------------------|----------------------------|--------------------|-----------------------------|------------------------|-----------------------------|-----------------------------|----------------------------|---------------------------|------------------------------|---------------------------|------------------------|----------------------|
|                    | 241 0V<br>X1 X2 A1 A2      | X1 X2 X3 X4        | 249 OV<br>X1 X2 A1 A2       | 244 0V<br>X1 X2 A1 A2  | 244 0V<br>X1 X2 A1 A2       | 244 0V<br>X1 X2 A1 A2       | X1 X2 X3 X4                | X1 X2 X3 X4               | X1 X2 X3 X4                  | X1 X2 X3 X4               | X1 X2 X3 X4            | X1 X2 X3 X4          |
|                    | 11 I2 I3 H                 | 11 12 13 14        | 11 12 13 14                 | 11 12 13 14            | 11 12 13 14                 | 11 12 13 14                 | 11 12 13 H                 | 11 12 13 14               | 11 I2 I3 H                   | 11 12 13 14               | 11 12 13 14            | 11 12 13 14          |
| (A1_A2)<br>▲12342* | X1 X2 A1 A2                | 11 12 13 14        | (X1 X2 A1 A2)<br>11 I2 I3 H | X1 X2 A1 A2            | (X1 X2 A1 A2)<br>11 I2 I3 H | (X1 X2 A1 A2)<br>11 12 13 H | X1 X2 X3 X4                | X1 X2 X3 X4               | (X1 X2 X3 X4)<br>11 I2 I3 I4 | X1 X2 X3 X4               | 11 IZ ID H4            | X1 X2 X3 X4          |
| -2 -5              | MS                         | MS<br>             | MS<br>                      | MS<br>T                | MS<br>T                     | MS -                        | MS<br>T                    | MS<br>                    | MS<br>T                      | MS<br>T                   | MS<br>T                | MES                  |
| CPU1               | XTIO                       | XTDI               | XTIO                        | XTIO                   | XTIO                        | XTIO                        | XTDI                       | XTDI                      | XTDI                         | XTDI                      | XTDI                   | XTDI                 |
| 1-EFI-2            | 15 16 17 18<br>01 02 03 04 | вел в<br>хахахт ха | 6 6 7 8<br>01 02 03 04      | 6 6 7 8<br>01 02 03 04 | 15 16 17 18<br>01 02 03 04  | 6 6 7 8<br>01 02 03 04      | 15 16 17 18<br>x5 x8 x7 x8 | ы на ла на<br>жа жа жа жа | ы на гана<br>ха ха ха ха     | ы на ла на<br>жа жа жа жа | ы ы ігы<br>хз ха х7 ха | ын гы<br>хэ хө хт ха |
| 1-EFI-2            | 15 16 17 18                | 15 16 17 18        | 15 16 17 18                 | 15 16 17 18            | 15 16 17 18                 | 15 16 17 18                 | 15 16 17 18                | 15 16 17 18               | 15 16 17 18                  | 15 16 17 18               | 15 16 17 18            | 15 16 17 18          |
| ABAB               |                            | X5 X6 X7 X8        |                             | Q1 Q2 Q3 Q4            |                             | Q1 Q2 Q3 Q4                 | X5 X6 X7 X8                | X5 X6 X7 X8               | X5 X6 X7 X8                  | X5 X6 X7 X8               | X5 X6 X7 X8            | X5 X6 X7 X8          |

Com um controlador de segurança conectado ao CC-Link, o controlador programável MELSEC-Q/L existente pode executar o controle de segurança.

Além disso, o status da operação e de erro do controlador de segurança pode ser monitorado com o controlador programável MELSEC-Q/L existente.

A visualização em segurança pode ser aprimorada, o que aumenta a eficiência de identificação de um fator de parada de emergência e da investigação de um ponto de falha.

| <função com="" compatível="" de="" interface="" rede=""></função> |                               |                       |                        |  |  |
|-------------------------------------------------------------------|-------------------------------|-----------------------|------------------------|--|--|
|                                                                   |                               | CC-Link<br>(WS0-GCC1) | Ethernet<br>(WS0-GETH) |  |  |
| Controlador                                                       | Monitorando as<br>informações | 0                     | 0                      |  |  |
| programável/PC                                                    | Notificação de<br>dados       | 0                     | 0                      |  |  |
| Setting and<br>Monitoring tool                                    | Conexão por<br>rede           | -                     | 0                      |  |  |

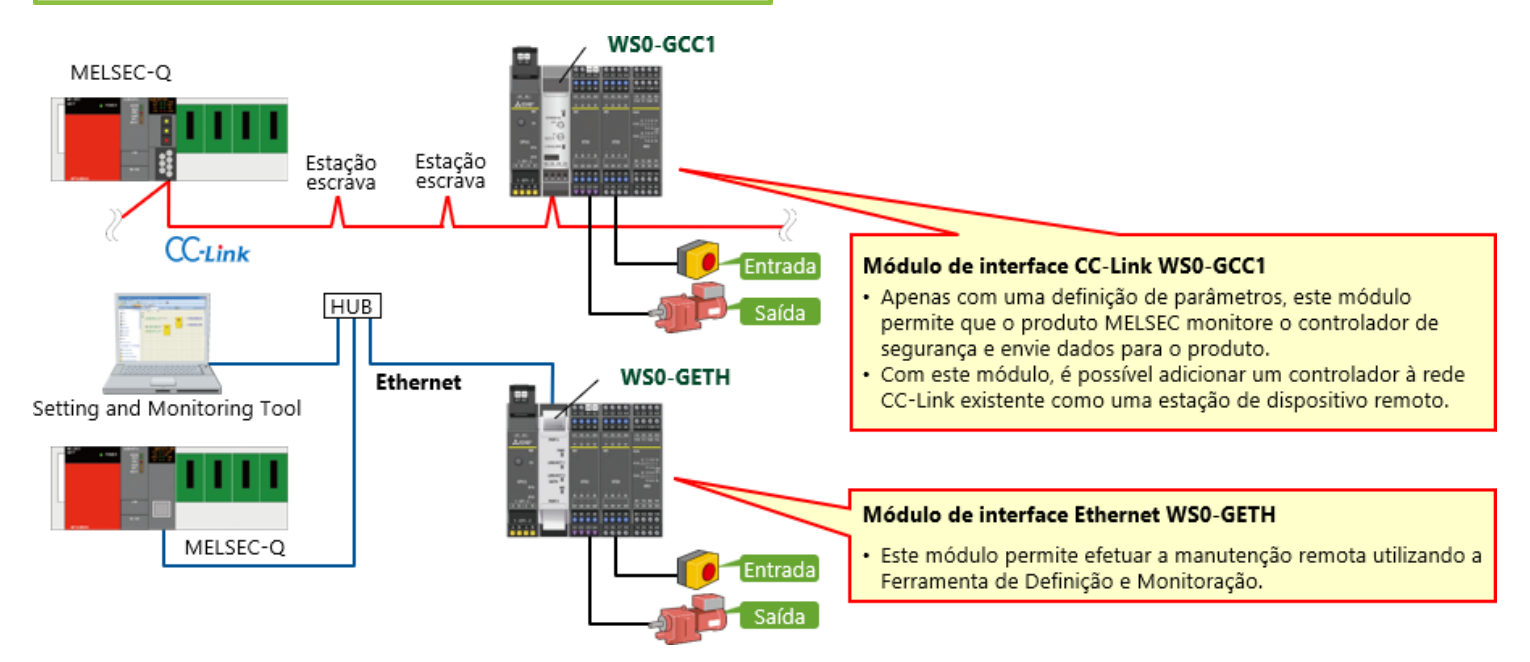

Neste capítulo você aprendeu:

- Controlador de segurança
- Recursos do controlador de segurança
- Configuração básica do controlador de segurança
- O controle de segurança pode ser facilmente adicionado aos controladores programáveis MELSEC existentes (CC-Link/Ethernet)

Este capítulo descreve a configuração do sistema construído neste curso.

- 2.1 Imagem do sistema
- 2.2 Conexão elétrica
- 2.3 Resumo deste capítulo

2.1

Esta seção fornece a descrição geral do sistema de segurança utilizado neste curso.

■ Parte de uma linha de montagem de carrocerias de automóveis

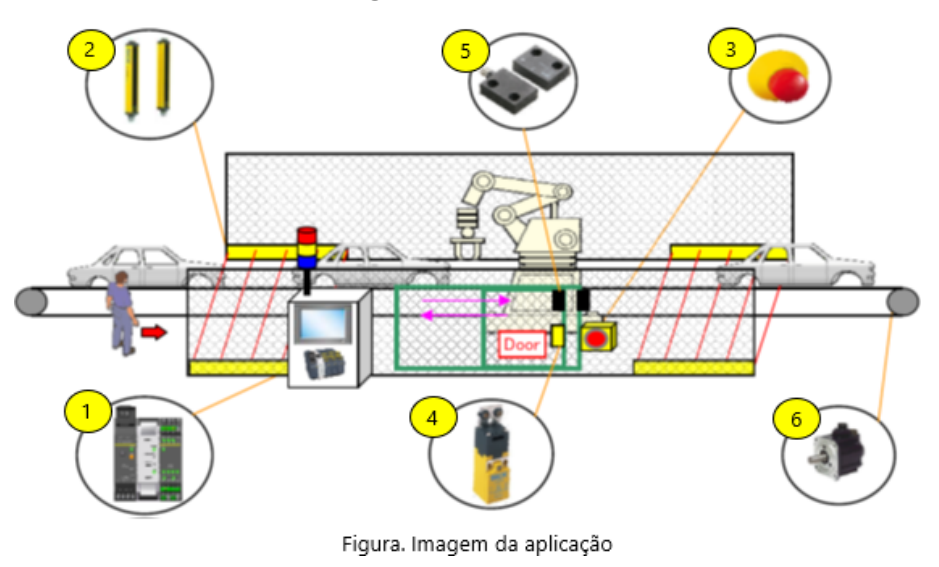

Estabeleça as seguintes condições para interromper a linha de produção com segurança.

- A cortina de luz é obstruída.
- A porta se abre.
- O botão de parada de emergência é pressionado.

### Conexão elétrica

Esta seção mostra o diagrama de conexão elétrica de um dispositivo.

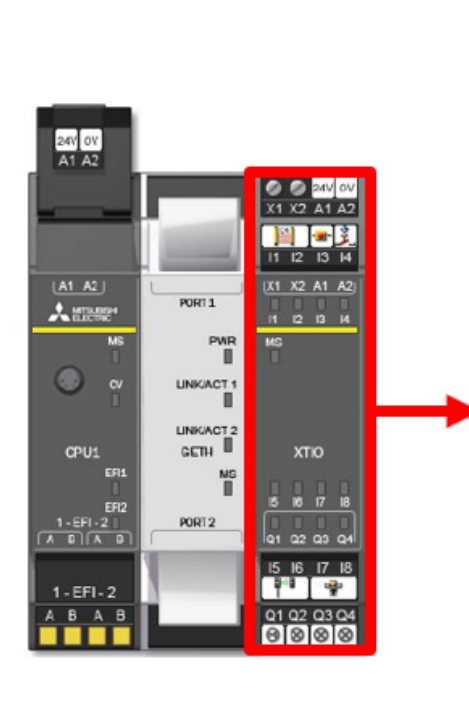

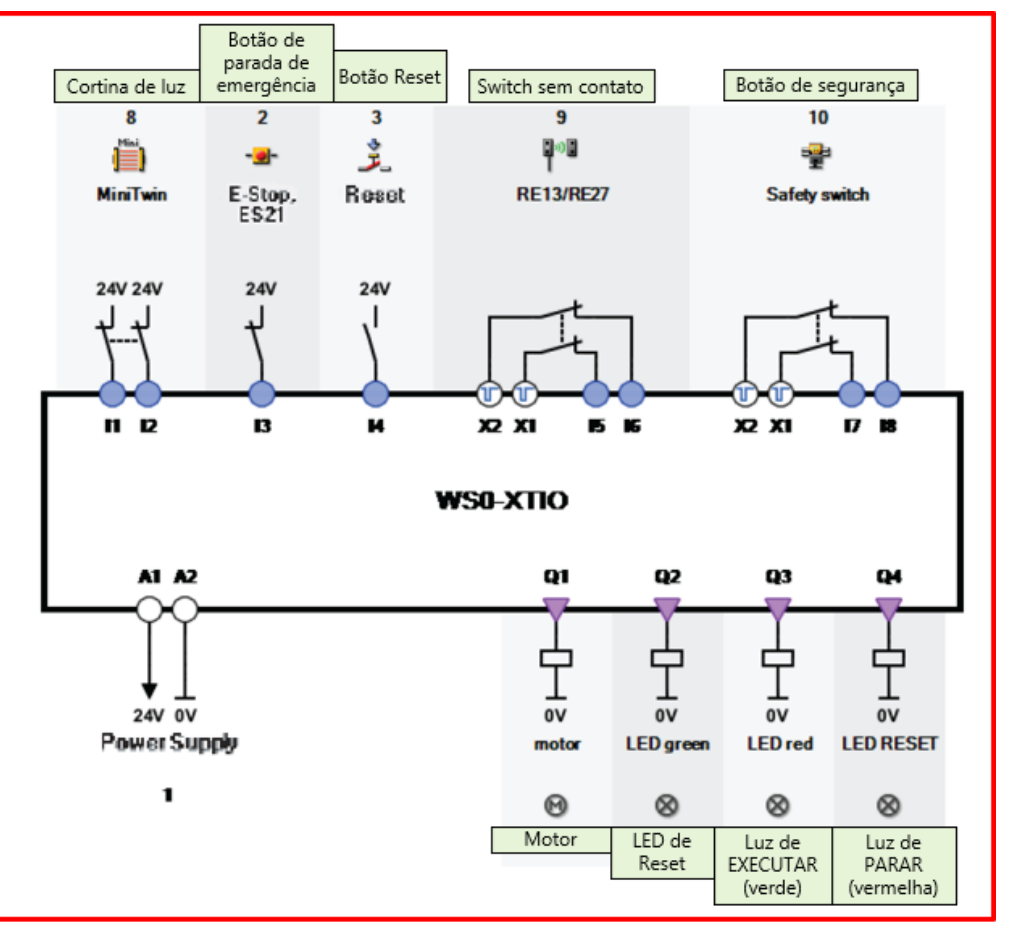

Figura. Conexão elétrica dos dispositivos

Neste capítulo você aprendeu:

- Imagem do sistema
- Conexão elétrica

Este capítulo apresenta o método de definição para conectar um controlador de segurança e um PC, e o método de verificação.

- 3.1 Conexão do controlador de segurança e do PC
- 3.2 Operação com Setting and Monitoring Tool
- 3.3 Resumo deste capítulo

# Conexão do controlador de segurança e do PC

Conecte um controlador de segurança e um PC de uma das duas seguintes formas.

### Conexão RS232C

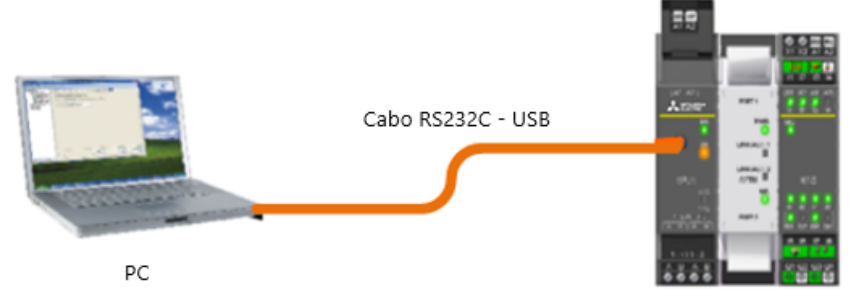

Controlador de segurança

### Conexão Ethernet

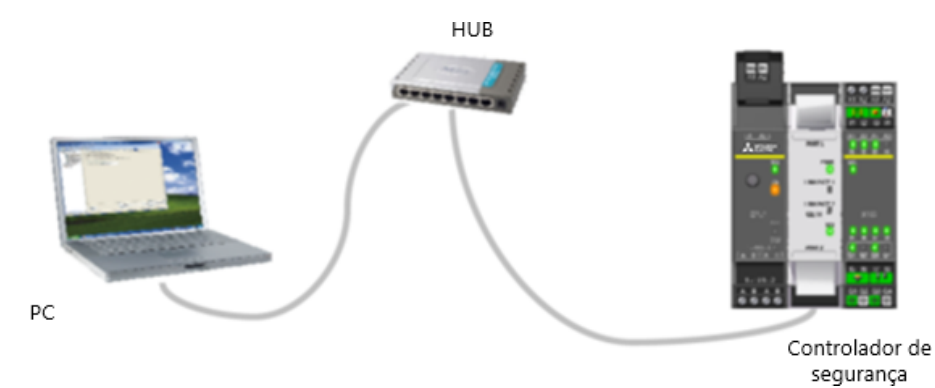

3.1

- (1) Inicie a Setting and Monitoring Tool do controlador de segurança.
  - \* A seção seguinte refere-se à conexão RS232C.

| Safety Controller Setting and Monitoring To          | x 1.7.0 - [New project] <unsaved></unsaved>                                                                              |                          |
|------------------------------------------------------|----------------------------------------------------------------------------------------------------|--------------------------|
| Project Device Extras<br>🔆 • 🌮 🔛 🖉 Com settings 🄢 Co | nnect 🖽 Disconnect   🖓 Transfer 🖏 Upload 📕 -                                                                             |                          |
|                                                      |                                                                                                    |                          |
|                                                      | Firstaction                                                                                                    |                          |
|                                                      | Open existing project file<br>Load a project file                                                                        |                          |
|                                                      | Connect to physical device<br>Connect to a station. If no project has been loaded, one will be created<br>automatically. |                          |
|                                                      | Create new project<br>Create a project with a MELSEC-WS or Flexi Line station.                                           |                          |
|                                                      | Create a project with Plex Link stations. Up to 4 stations ranke<br>configured.                                          | om. Interface settings". |
|                                                      | Edit.com.interface settings<br>Configure the communication between PC and MELSEC-WS                                      |                          |
|                                                      |                                                                                                    |                          |

## Operação com a Setting and Monitoring Tool

#### (2) Defina um perfil de conexão.

Esta seção descreve como definir um perfil de conexão para um controlador de segurança e um PC.

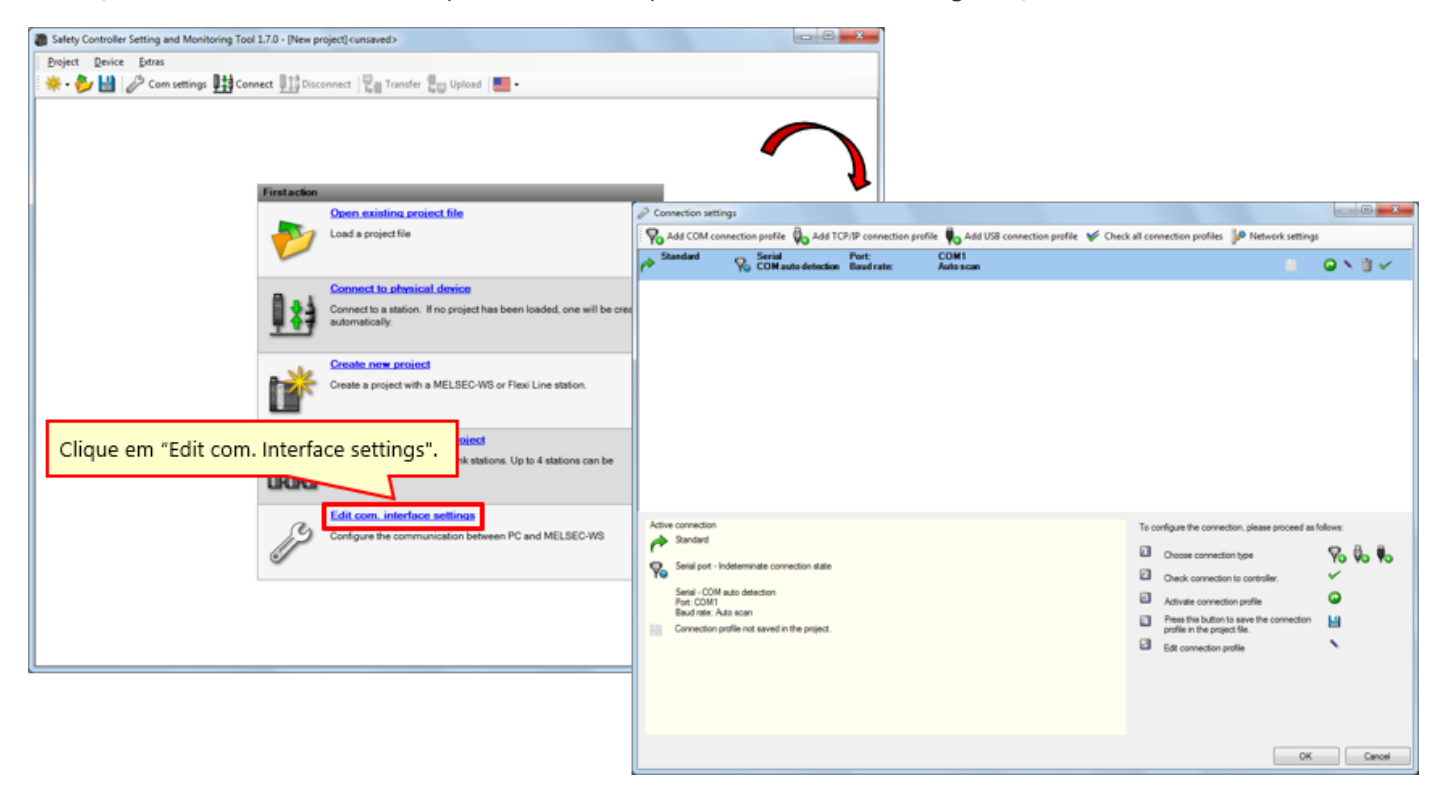

(3) Verifique o perfil de conexão.

| Connection settings                                                                                              |                                  | = <b></b> ×                                                   |
|----------------------------------------------------------------------------------------------------|----------------------------------|---------------------------------------------------------------|
| 🗞 Add COM connection profile 🖗 Add TCP/IP connection profile 🔖 Add USB connection profile 💉                      | Check all connection profiles    | Network settings                                              |
| Standard Serial Port: COM1<br>COM auto detection Baud rate: Auto scan                                            |                                  |                                                               |
|                                                                                                    |                                  |                                                               |
| Active connection<br>Standard                                                                                    | To configure the connection, pi  | lease proceed as follows:                                     |
| Setal port - Indeterminate connection state                                                                      | Check connection to co           | rtoler.                                                       |
| Setal - COM auto detection<br>Potr: COM1<br>Baud rate: Auto scan<br>Connection profile not saved in the project. | Símbolo                          | Significado                                                   |
|                                                                                                    | 8                                | Salvar o perfil com o projeto atual                           |
|                                                                                                    | •                                | Ativar perfil                                                 |
|                                                                                                    | ×                                | Editar perfil                                                 |
|                                                                                                    | Ť                                | Remover perfil                                                |
|                                                                                                    |                                  | Verificar conexão                                             |
|                                                                                                    | Símbolos para<br>de definições c | editar os perfis de conexão na caixa de diálogo<br>da conexão |

# (4) Edite o perfil de conexão.

3.2

Selecione o ícone "Modify Profile".

| P Connection settings                                                                                                    |                                                                                                    |                                                                     |
|----------------------------------------------------------------------------------------------------|----------------------------------------------------------------------------------------------------|---------------------------------------------------------------------|
| Add COM connection profile 🖏 Add TCP/IP connection profile 🍬 Add USB connection profile 🌾 Cher                                                                                               | ck all connection profiles 🏼 🖗 Network settings                                                                                                    |                                                                     |
| Standard Roc COM auto detection Part: COM Auto scan                                                                                                    | Clique no ícone "Modify P                                                                                                    | Change connection profile                                           |
| Active connection<br>Sandard<br>Serial port - Indeterminate connection state<br>Sand - COM also detection<br>Port COM<br>Bod dream, Ano scon<br>Connection profile not saved in the project. | To configure the connection, please proceed as follows  Choose connection type Check connection controller.  Activate connection profile Preside but to take the connection profile in the project file.  Ext connection profile | Serial port COM auto detection Fixed baud rate 115200 COM auto scan |
|                                                                                                    | ОК                                                                                                    | OK Cancel                                                           |

(5) Faça um teste de comunicação.

| We conclose public       Add 1000 connection public       Add 1000 connection public       Internation         Clique no fcome "communication test".         Clique no fcome "communication test".         Add COM connection public       Add 1000 connection public       Add 1000 connection public       Internation         Add COM connection public       Add 1000 connection public       Add 1000 connection public       Internation         Add COM connection public       Add 1000 connection public       Add 1000 connection public       Internation         Connection public       Connection public       Add 1000 connection public       Connection public       Internation         Connection public       Connection public       Add 1000 connection public       Connection public       Connection public       Internation         Connection public       Connection public       Add 1000 connection public       Connection public       Connection public       Connection public         Connection public       Connection public       Add 1000 connection public       Connection public       Connection public       Connection public         Connection public       Connection public       Connection public       Connection public       Connection public       Connection public         Connection public       Connection public       Connection public       Connection public </th <th>Connection settings</th> <th></th> <th></th> | Connection settings                                                                                                    |                                                                                                    |                                                         |
|----------------------------------------------------------------------------------------------------|----------------------------------------------------------------------------------------------------|----------------------------------------------------------------------------------------------------|---------------------------------------------------------|
| Clique no foone "communication test".                                                                                                    | Add COM connection profile 🖗 Add TCP/IP co<br>Standard 😵 Serial<br>COM auto detection Port:                                                                                                    | nnection profile 🤴 Add USB connection profile 🌾 Check all connection profiles 🕼 Network settings<br>rate: COM1<br>Add secan                                                                                                    |                                                         |
| Active connection   Default   Serial post - Indeterminate connection state   Serial - COM auto detection   Post file: Activate connection profile   Dotack connection profile   Dotack connection profile   Connection profile not saved in the project.   O status da verificação é exibido.                                                                                                    | Active connection<br>Randaed<br>Senal port - Indeterminate connection state<br>Senal port - Indeterminate connection state<br>Senal - COM state detection<br>Rand dire : Als can<br>Connection profile not saved in the project. | Clique no<br>Connection settings<br>Connection profile Add ICP/IP connection profile Add USB connection profile Check a<br>Default Scientific COM 1<br>COM 1<br>COM 1<br>COM 1<br>Com 1<br>Com 1 | al connection profiles in Network settings              |
| Crantes builded                                                                                                    |                                                                                                    | Active connection<br>Petad<br>Setal pot - Indeterminate connection state<br>Setal - COM auto detection<br>Pot : COM<br>Bod are: Auto action<br>Connection profile not saved in the project.<br>O status da verificação é exibido.                                                                                                    | To configure the connection, please proceed as follows: |

(6) Verifique o resultado do teste de comunicação (satisfatório).

| Teste de comunicação satisfató                                                                                                    | ório                                                                                                    | Serial<br>COM auto detection                                      |     |
|----------------------------------------------------------------------------------------------------|----------------------------------------------------------------------------------------------------|-------------------------------------------------------------------|-----|
| A Consultion sufficient                                                                                                    |                                                                                                    |                                                                   |     |
| Connection settings     Q Add COM connection are the BL Add TCD/ID c                                                                                                    | connection profile 📕 Add USB connection profile                                                                                                    | A Check all coonset to worklos I A Network sattings               |     |
| Default Schedule Concerning Concerning Conce | rate COM4                                                                                                    |                                                                   |     |
| Active connection<br>Default<br>Serial port - connected<br>Serial - COM auto detection                                                                                                    |                                                                                                    | To configure the connection, please proceed as follows:           |     |
| Baud rate Auto scan Connection profile not saved in the project.                                                                                                    |                                                                                                    | <ul> <li>Active connection</li> <li>Default</li> </ul>            |     |
|                                                                                                    |                                                                                                    | Serial port - connected                                           |     |
|                                                                                                    | and a state of the state of the | Serial – COM auto detection<br>Port: COM4<br>Baud rate: Auto scan |     |
|                                                                                                    |                                                                                                    | Connection profile not saved in the project                       | :t. |

(7) Verifique o resultado do teste de comunicação (insatisfatório).

| Active connection To configure the                                                                                                    |                                                                                                    |                  |
|----------------------------------------------------------------------------------------------------|----------------------------------------------------------------------------------------------------|------------------|
| Seriel port - Error occurred during connect<br>Seriel - COM auto detection<br>Port COM3<br>Bood rate. Auto scan<br>Connection profile not saved in the project | connection please proceed as follows<br>rection to controller.<br>Default<br>Serial port - Error occurred<br>Serial - COM auto detectio<br>Port: COM3 | I during connect |

Neste capítulo você aprendeu:

- Conexão do controlador de segurança e do PC
- Operação com Setting and Monitoring Tool (especificação do perfil de conexão)

# Capítulo 4 Criação de um novo projeto

Este capítulo descreve como criar projetos para um controlador de segurança. Vamos criar um projeto com a configuração de sistema descrita no Capítulo 2.

- 4.1 Criação de um novo projeto
- 4.2 Definição do hardware
- 4.3 Colando elementos e definindo parâmetros
- 4.4 Editar nome de etiqueta
- 4.5 Criação de Lógica
- 4.6 Simulação de projeto
- 4.7 Criação de relatório do projeto
- 4.8 Resumo deste capítulo

Selecione "Create new project".

4.1

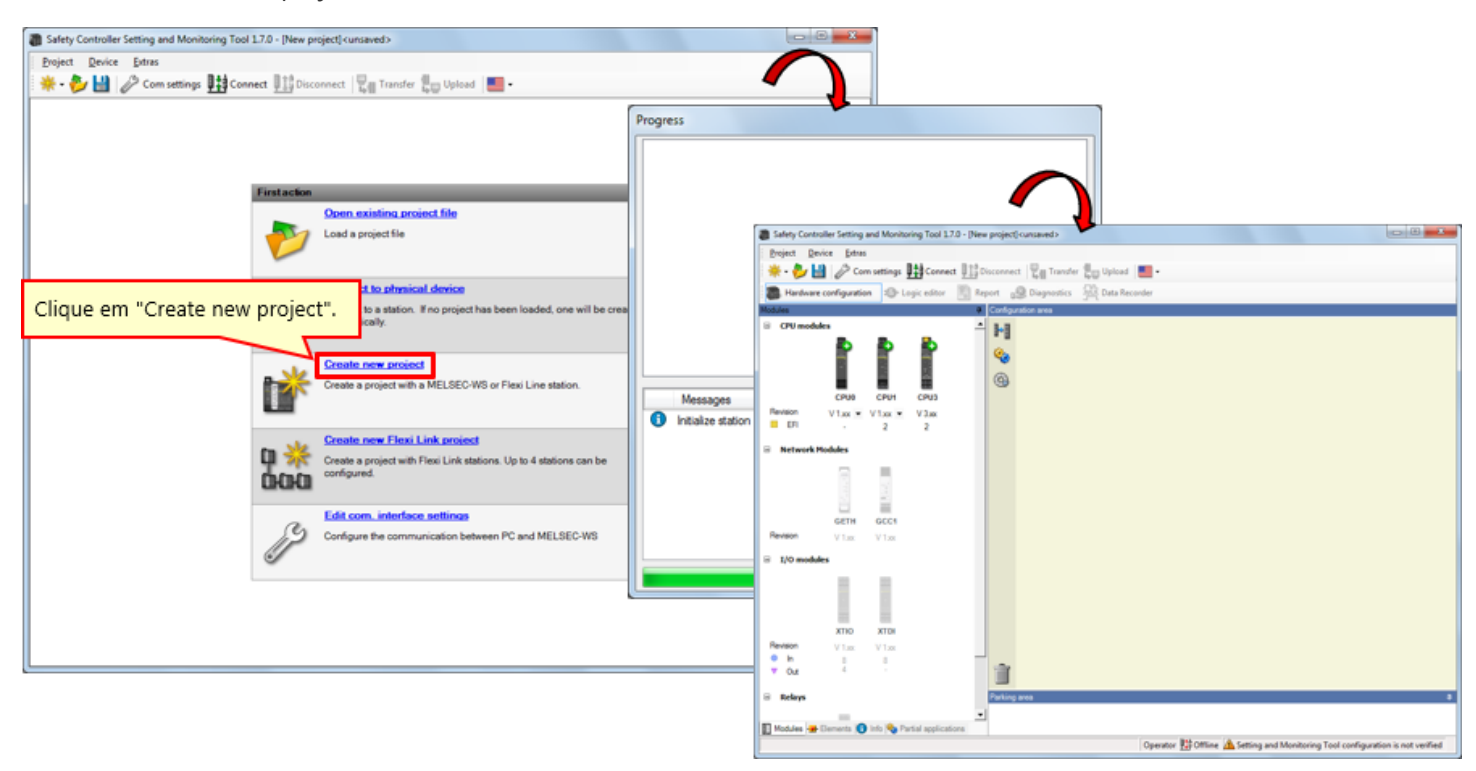

Definição do hardware

Selecione os módulos (CPU1, GETH, e XTIO) usados na definição do hardware. (Clique no ícone de um módulo para colá-lo na borda direita.)

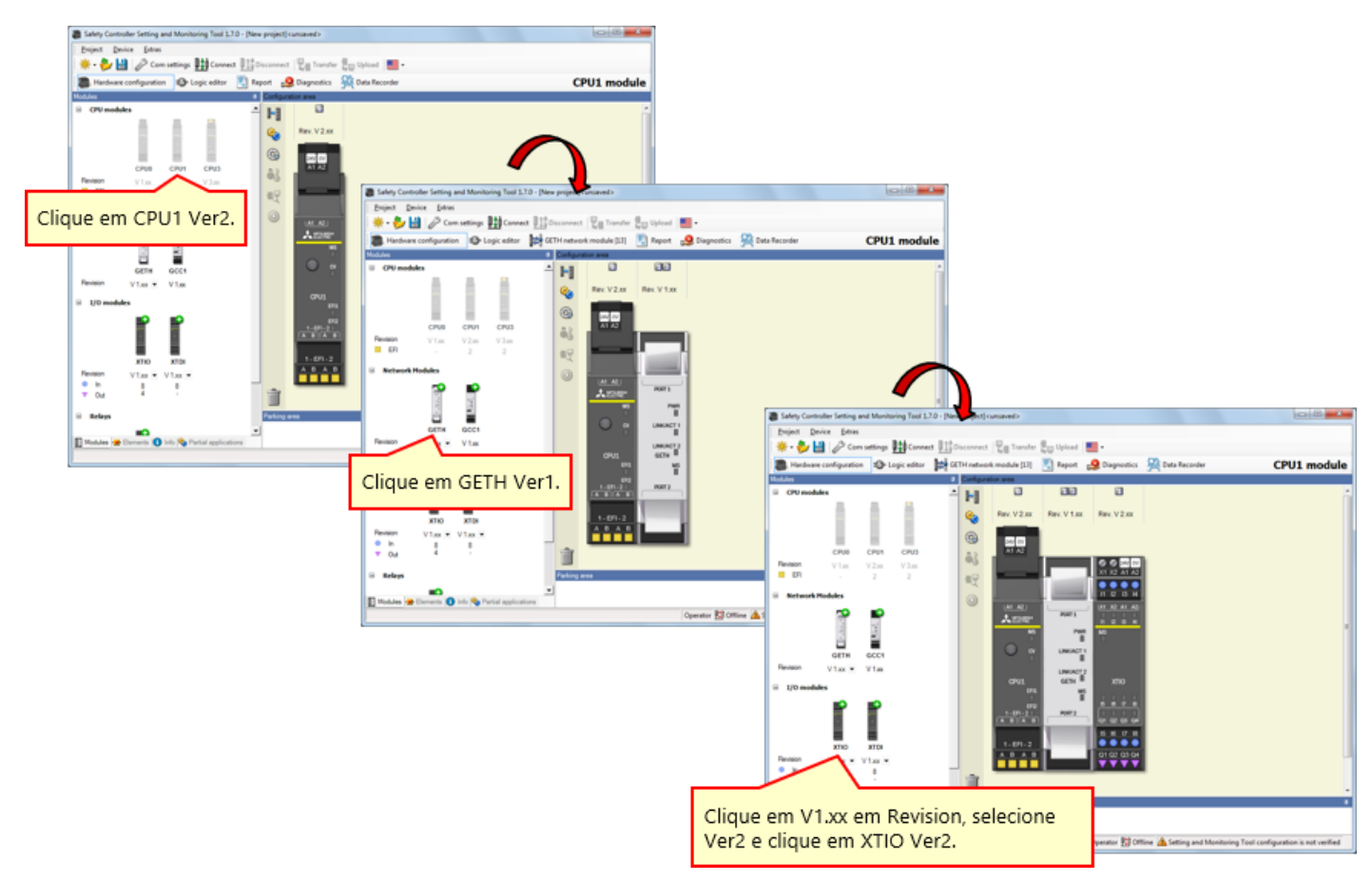

\* Na aplicação atual, as configurações devem ser usadas de acordo com a versão do dispositivo a ser utilizado.

Defina os elementos no controlador de segurança de acordo com a conexão elétrica do dispositivo. → Ative a etiqueta "Elements".

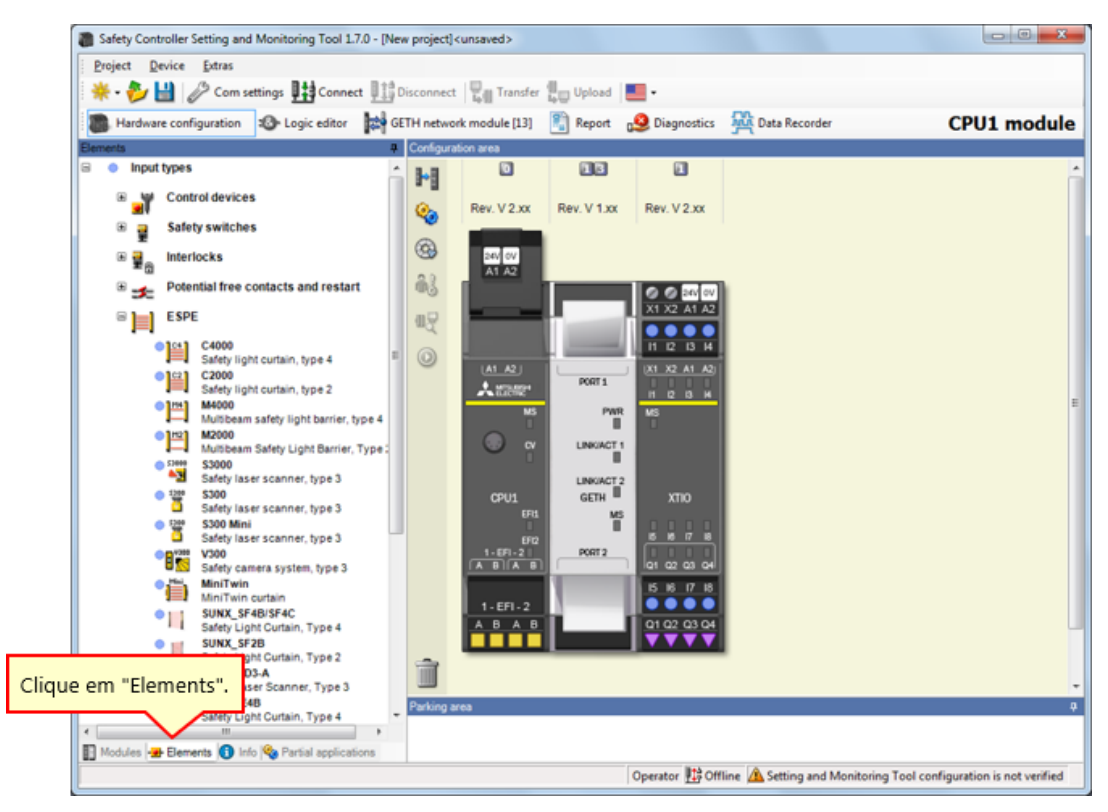

→ Selecione [Input types] - [ESPE], e arraste [MiniTwin, Safety light curtain] para os terminais I1 e I2.

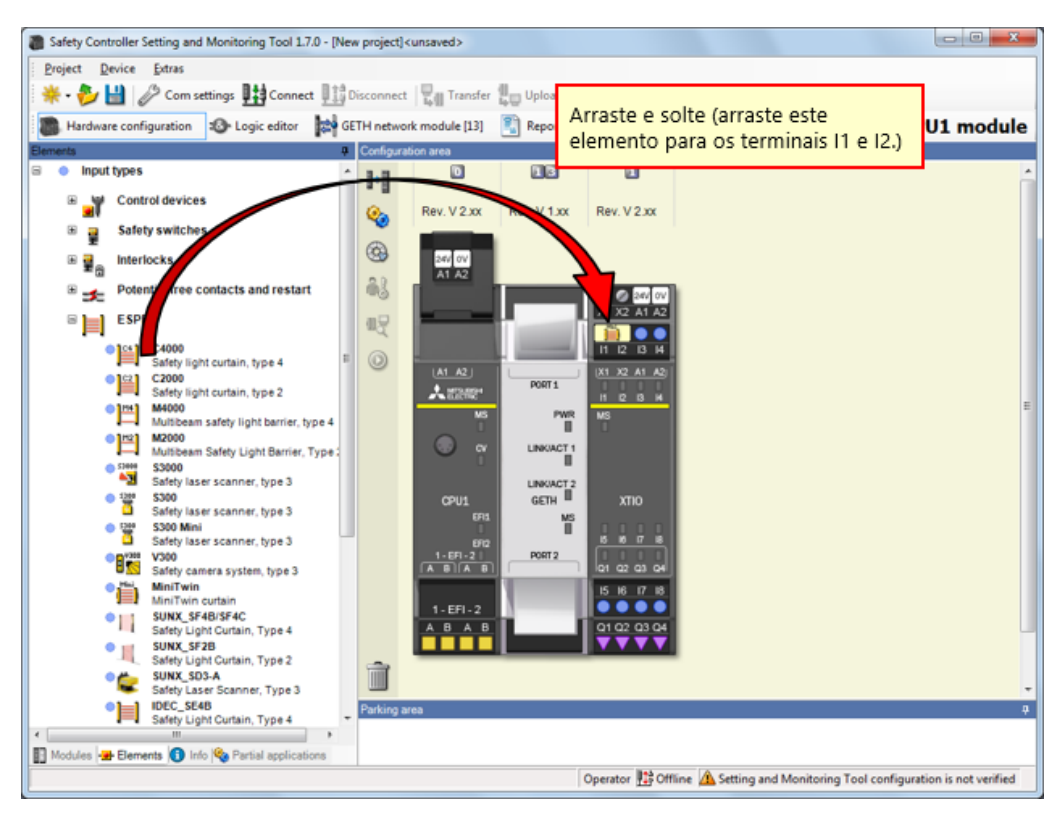

# Definindo o parâmetro da cortina de luz

| Safety Controller Setting and Monitoring Tool 1.7.0 - [New                                                                                                    | w project] cunsaved>                                  |                            |           |
|----------------------------------------------------------------------------------------------------|-------------------------------------------------------|----------------------------|-----------|
| Project Device Extras                                                                                                    |                                                       |                            |           |
| 🔆 🐳 - 🐉 🔛 🖉 Com settings 👫 Connect 👫                                                                                                    | Disconnect Transfer 🚛 Upload 📕 •                      |                            |           |
| Hardware configuration 1 Logic editor 2 GE                                                                                                    | ETH network module [13] 🛐 Report 🧕 Diagnostics 👫 Data | Recorder CPU1 module       |           |
| Eements 0                                                                                                    | Configuration area                                    |                            |           |
| 🗟 🔹 Input types 🔺                                                                                                    |                                                       |                            |           |
| Control devices                                                                                                    | C Dev Marry Dev Marry Dev Marry                       | <b>₩</b>                   |           |
| B a Safety switches                                                                                                    | Nev. v 2.00 Nev. v 2.00                               | Element settings           | ×         |
|                                                                                                    | · · · · · · · · · · · · · · · · · · ·                 | Jini- MiniTwin: "MiniTwin" |           |
| Potential free contacts and restart                                                                                                    |                                                       | 11 12: MiniTwin curtain    |           |
| B ESPE                                                                                                    |                                                       |                            |           |
| C4000 Safety light curtain, type 4                                                                                                    |                                                       | Settings Summary           |           |
| Safety light curtain, type 2                                                                                                    |                                                       |                            |           |
| Multibeam safety light barrier, type 4<br>M2000                                                                                                    | Clique duas vezes em                                  | • Tag name                 |           |
| Multibeam Safety Light Barrier, Type :<br>S3000                                                                                                    | Minirwin curtain .                                    |                            |           |
| Safety laser scanner, type 3                                                                                                    | COUL (010) XT0                                        | Nr. of devices 1           |           |
| Safety laser scanner, type 3                                                                                                    | EFEL MS                                               |                            |           |
| Safety laser scanner, type 3                                                                                                    | 1-EP-21 POF2 0 1 1 1                                  | Colety alarment            |           |
| Safety camera system, type 3                                                                                                    | 5 6 7 8                                               | Sarety element             | œ 🖻       |
| SUNX FORTUNE Curtain     SUNX STABLEFAC     Sufficient Linear Curtain                                                                                                    | 1.EF1.2                                               | Disconceptu time           |           |
| SUNX_SF2B<br>Safety Light Curtain, Type 2                                                                                                    |                                                       | V Discrepancy time         |           |
| SUNX_S03-A<br>Safety Laser Scanner, Type 3                                                                                                    |                                                       | Value 3000 🗢 ms            |           |
| IDEC_SE4B     Safety Light Curtain, Type 4                                                                                                    | Parking area                                          | Line                       |           |
| Noticles - Flamate Dista Partial preference                                                                                                    |                                                       |                            |           |
| Contraction of the same of the same of the | Operator 👫 Offline 🗥 Se                               |                            |           |
|                                                                                                    |                                                       |                            |           |
|                                                                                                    |                                                       |                            |           |
|                                                                                                    |                                                       |                            | OK Cancel |
|                                                                                                    |                                                       |                            |           |
|                                                                                                    |                                                       |                            |           |

Clique duas vezes no elemento da cortina de luz para definir o parâmetro.

Selecione [Input types] - [Control devices], e arraste [E-Stop, ES21, Single channel] para o terminal I3.

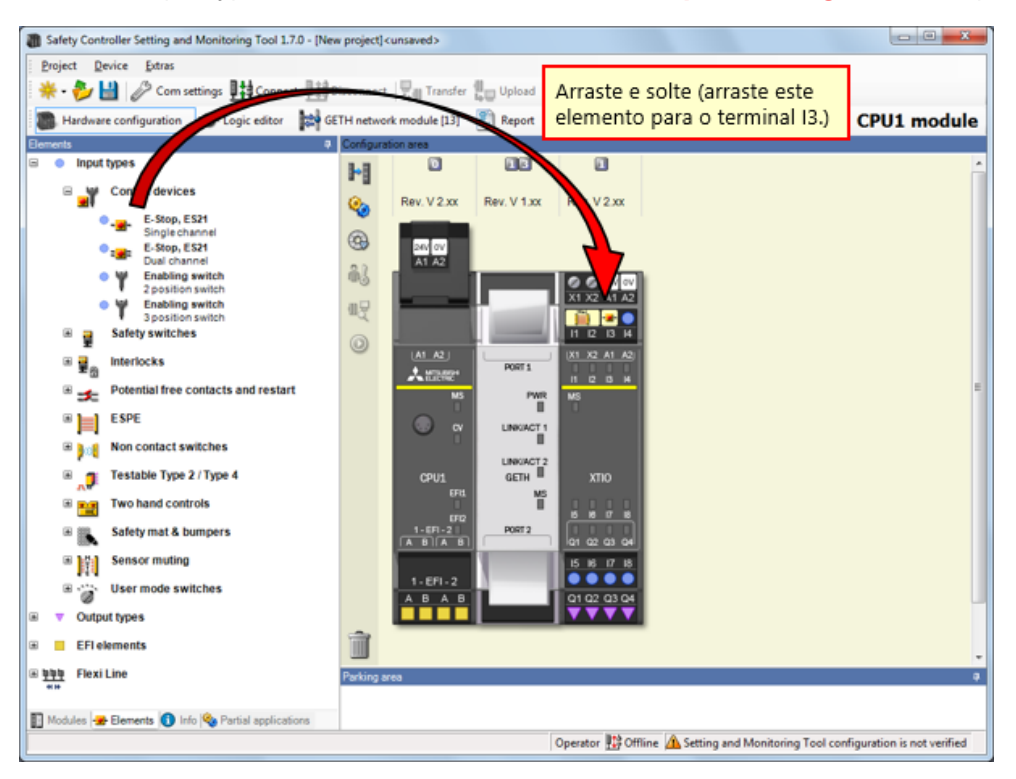

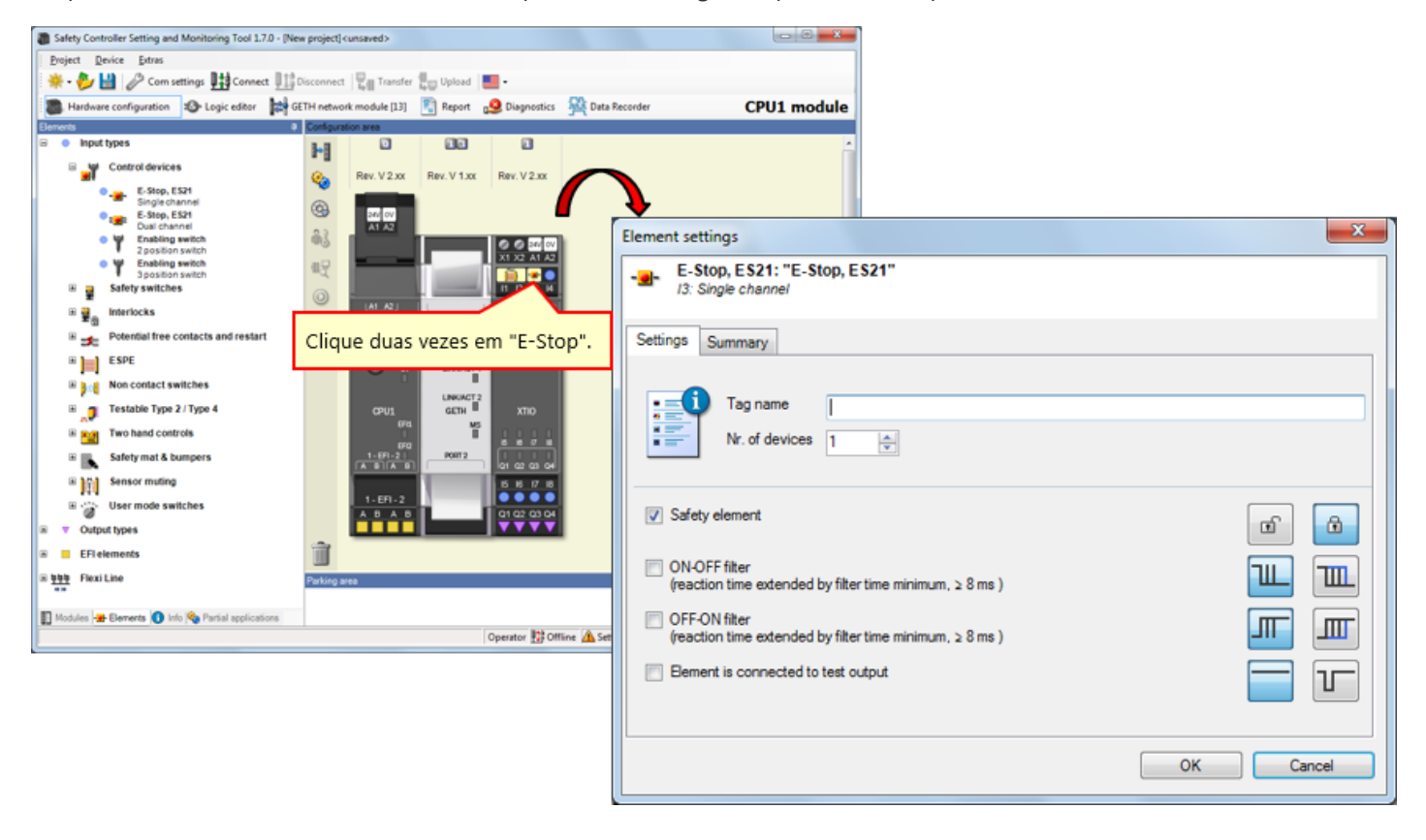

Clique duas vezes no elemento do botão de parada de emergência para definir o parâmetro.

4.3.4

### Colando um elemento do botão Reset

Selecione [Input types] - [Potential free contacts and restart], e arraste [Reset, Single channel] para o terminal I4.

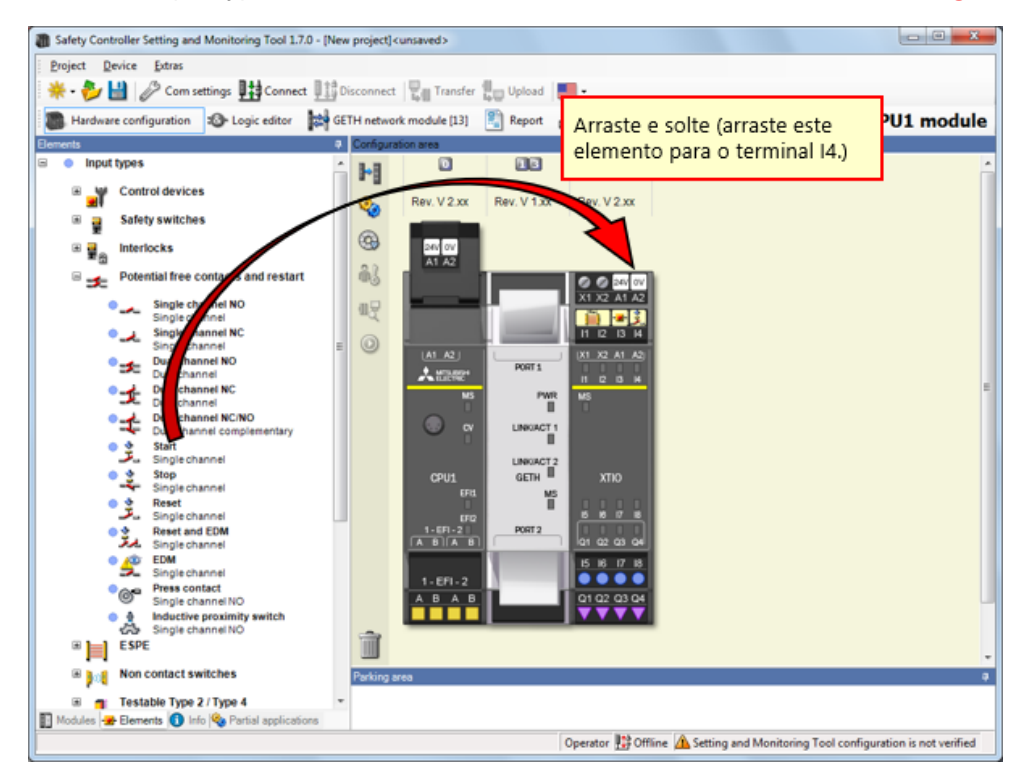

# Definindo o parâmetro do botão Reset

| Safety Controller Setting and Monitoring Tool 1.7.                        | 0 - [New project] <unsaved></unsaved> |                              |                |                                                          |           |
|---------------------------------------------------------------------------|---------------------------------------|------------------------------|----------------|----------------------------------------------------------|-----------|
| Project Device Extras                                                     |                                       |                              |                |                                                          |           |
| 🔆 🍀 • 🤣 🔛 🤌 Com settings 🏨 Connect                                        | t 👫 Disconnect 🔤 Tra                  | nsfer 🚛 Upload 📃 🛛           |                |                                                          |           |
| Hardware configuration 🐵 Logic editor                                     | GETH network module                   | [13] 🛐 Report 🧕 Diagnostics  | Data Reco      | der CPU1 module                                          |           |
| Elements                                                                  | Configuration area                    |                              |                |                                                          |           |
| Input types                                                               | ń 🖬 👘                                 |                              |                | <b>^</b>                                                 |           |
| Control devices                                                           | 📀 Rev. V 2                            | 2.xx Rev. V 1.xx Rev. V 2.xx | $\frown$       |                                                          |           |
| Safety switches                                                           |                                       |                              |                |                                                          |           |
| ■    ■    ■    Interlocks   ■   ■   ■   ■   ■   ■   ■   ■   ■             | 24V 0<br>A1 A                         | 2                            | - ř            | Flement settings                                         | ×         |
| Potential free contacts and restart                                       | ê3 <b> </b>                           | 0 0 20 00                    |                |                                                          |           |
| Single channel NO<br>Single channel                                       | 42 <b>**</b>                          | X1 X2 A1 A2                  |                | Id: Single channel                                       |           |
| Single channel NC<br>Single channel                                       | E 🔘 -                                 |                              |                |                                                          |           |
| Dual channel NO<br>Dual channel                                           |                                       |                              |                | Settings Summary                                         |           |
| Dual channel NC<br>Dual channel                                           | Clique                                | e duas vezes em "Res         | et".           |                                                          |           |
| Dual channel NC/NO<br>Dual channel complementary                          |                                       | CV LINKACT1                  |                | Tag name                                                 |           |
| Start<br>Single channel                                                   |                                       | LINKACT 2                    |                | Nr. of devices 1                                         |           |
| Stop                                                                      | CPU                                   | 1 GETH XTID                  |                |                                                          |           |
| Single channel                                                            |                                       |                              |                |                                                          |           |
| Beset and EDM<br>Single channel                                           | 1-EF                                  | A D PORT2 01 02 03 04        |                | Safety element                                           | 0 0       |
| Single channel                                                            |                                       | 15 16 17 18                  |                | ON-OFF filter                                            |           |
| Press contact<br>Single channel NO                                        | A 8                                   | A B Q1 Q2 Q3 Q4              |                | (reaction time extended by filter time minimum, ≥ 8 ms ) |           |
| <ul> <li>Inductive proximity switch</li> <li>Single channel NO</li> </ul> |                                       |                              |                | OFF-ON filter                                            |           |
| B ESPE                                                                    |                                       |                              |                | (reaction time extended by filter time minimum, ≥ 8 ms ) |           |
| Non contact switches                                                      | Parking area                          |                              |                | Element is connected to test output                      |           |
| I Testable Type 2 / Type 4                                                | *                                     |                              |                |                                                          |           |
| Modules 🖶 Elements 🚺 Info 🧐 Partial application                           | ons                                   | l - Mak                      |                |                                                          |           |
|                                                                           |                                       | Operator 🔛 Of                | line 🗥 Setting |                                                          |           |
|                                                                           |                                       |                              |                |                                                          | UK Cancel |
|                                                                           |                                       |                              |                |                                                          |           |

Clique duas vezes no elemento do botão Reset para definir o parâmetro.
Selecione [Input types] - [Non contact switches], e arraste [RE13/RE23/RE27, Reed switch, dual channel, equivalent] para os terminais I5 e I6.

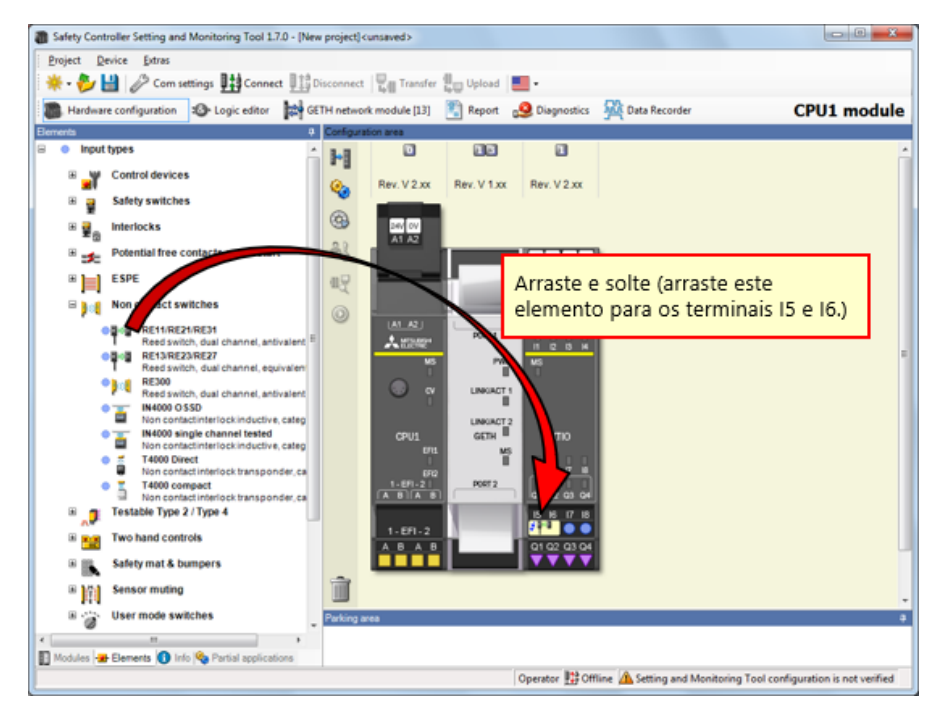

Clique duas vezes no elemento do switch da porta de segurança sem contato para definir o parâmetro.

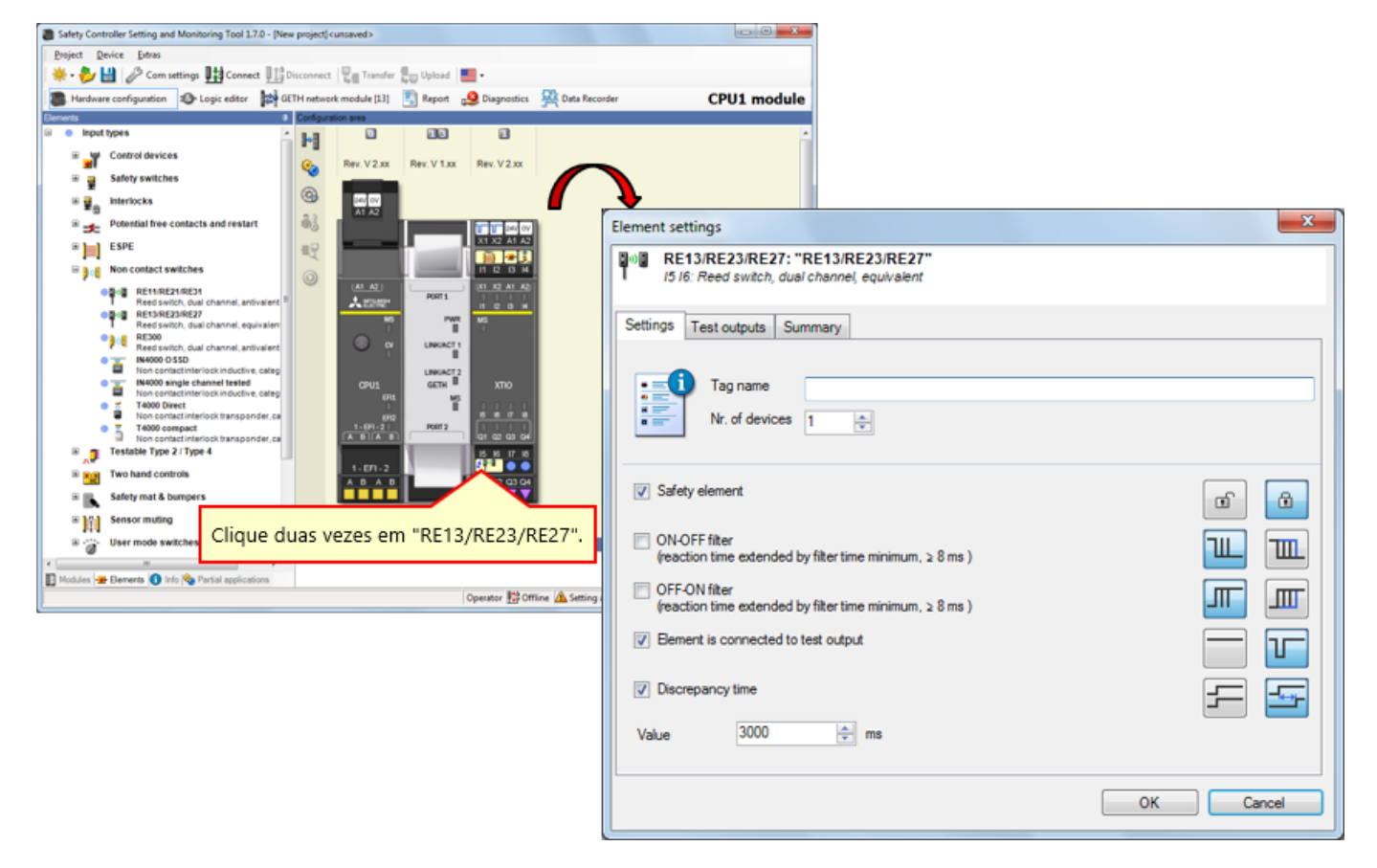

## Colando um elemento do switch da porta de segurança

Defina um elemento para o controlador de segurança, como o dispositivo real.

→ Selecione [Input types] - [Safety switches], e arraste [Safety switches, Dual channel] para os terminais I7 e I8.

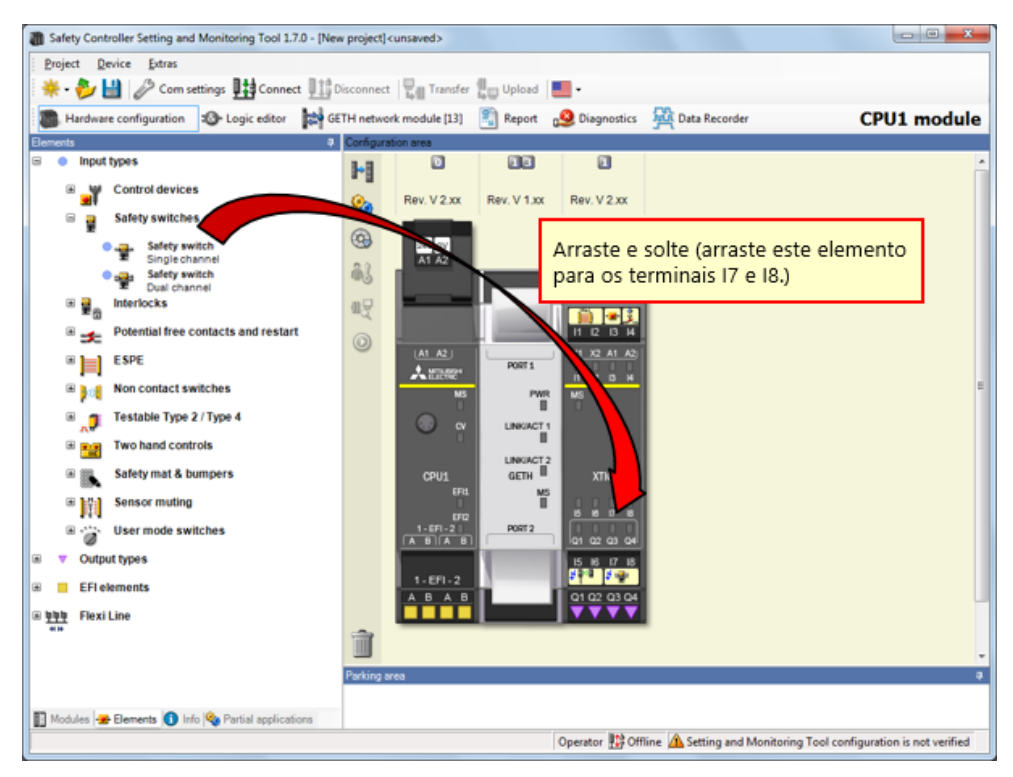

4.3.9

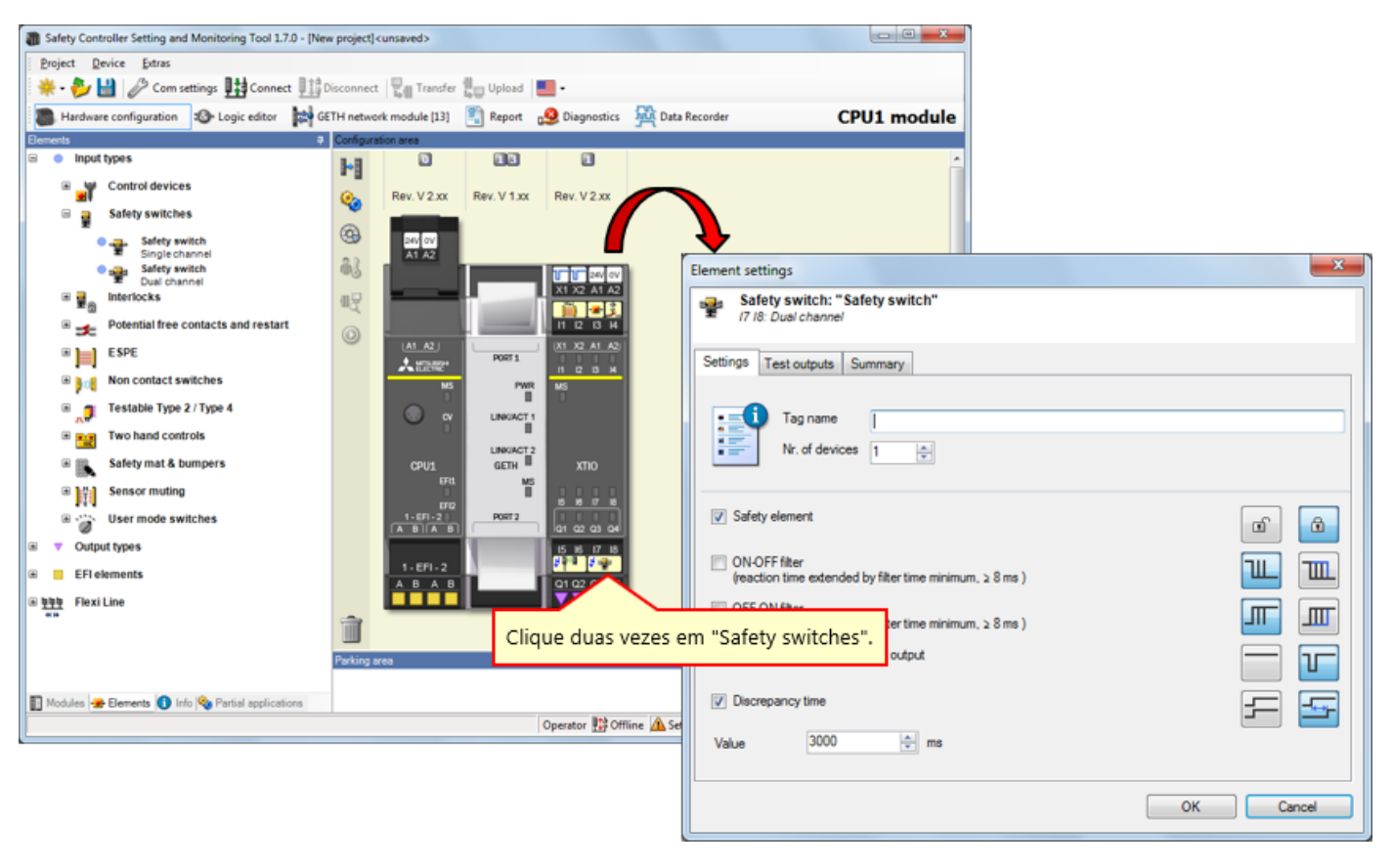

Clique duas vezes no elemento do switch da porta de segurança para definir o parâmetro.

## 4.3.11 Colando um elemento do motor

Defina um elemento para o controlador de segurança, como o dispositivo real.

→ Selecione [Output types] - [Electrical symbols], e arraste [Motor contactor , Single channel] para o terminal Q1.

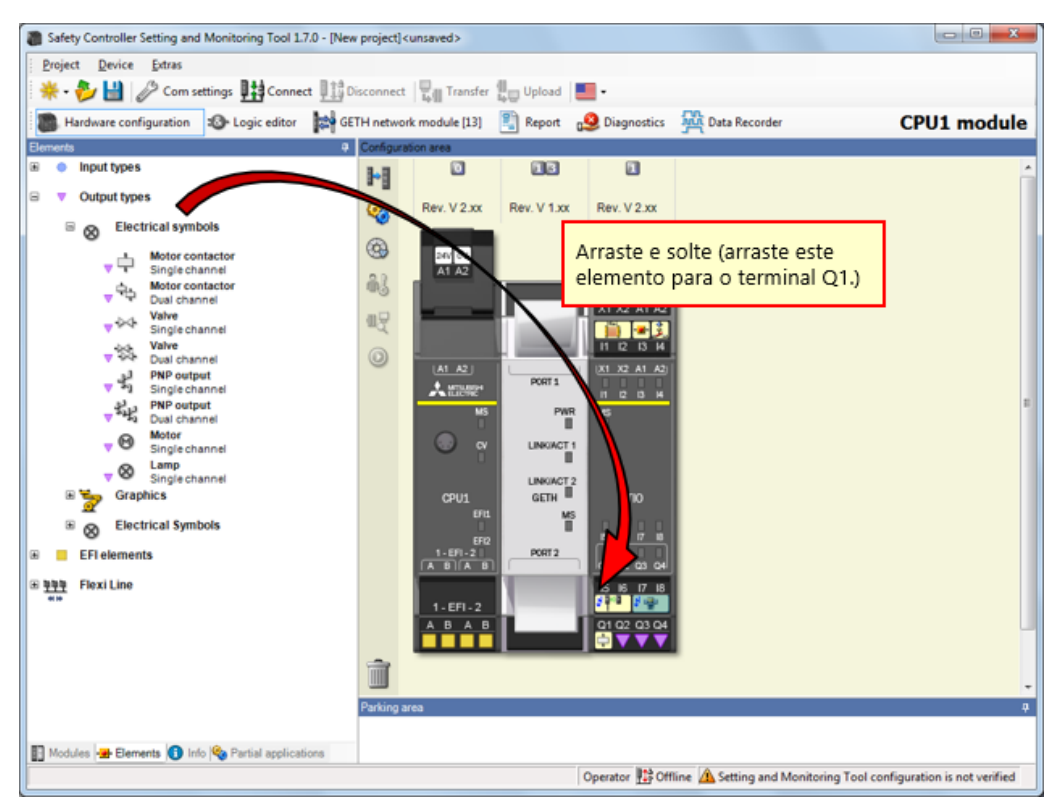

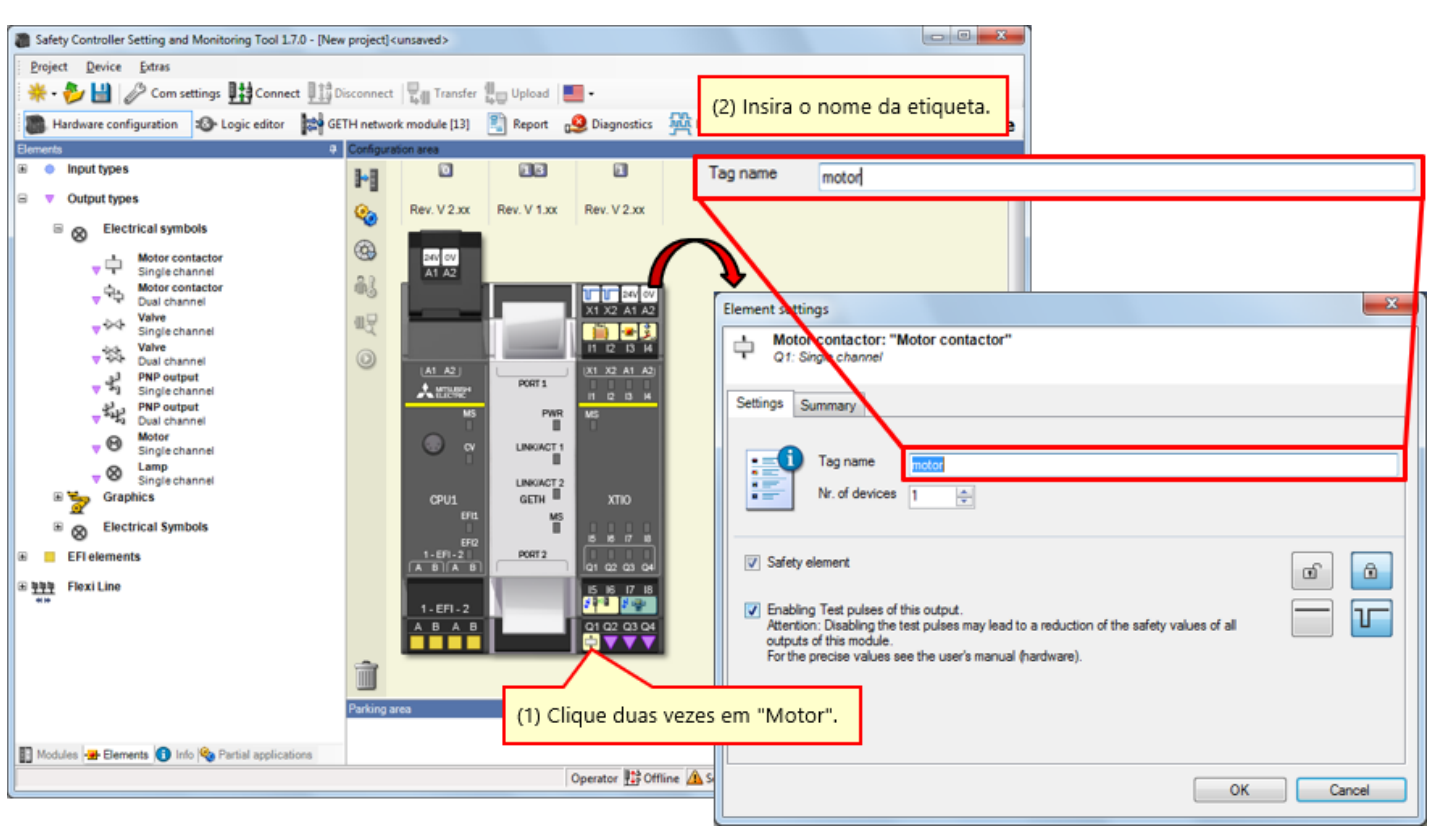

Clique duas vezes no elemento do motor para definir o parâmetro.

## 4.3.13 Colando um elemento da lâmpada

Defina um elemento para o controlador de segurança, como o dispositivo real.

→ Selecione [Output types] - [Electrical symbols], e arraste [Lamp, Single channel] para os terminais Q2, Q3 e Q4.

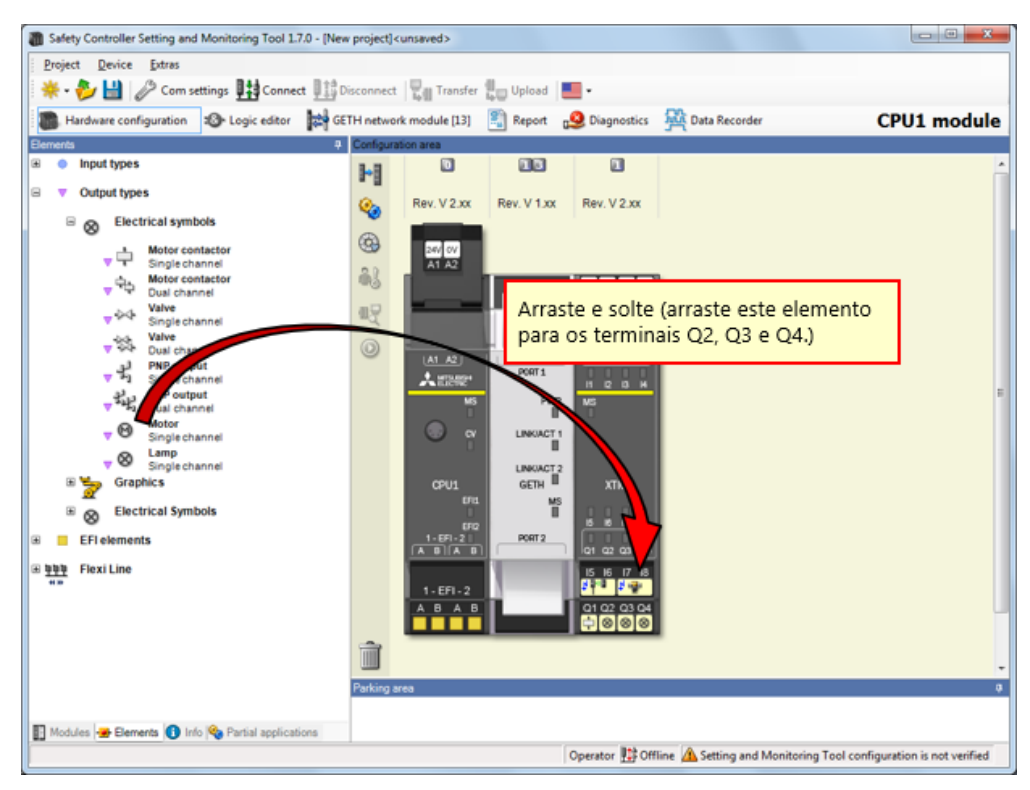

Clique duas vezes no elemento da lâmpada para definir o parâmetro.

| Image and the set of the address   Image and the set of the address Image address Image a                                                                                                    | Safety Controller Setting and Monitoring Tool 1.7.0 - [New project] <unsaved> Project Device Latras  Project Device Latras  Project Device Latras  Project Device Latras  Project Device Configuration  Project Configuration  Project Configuration  Proj</unsaved> |                                           |                   |                                      |        |                                                                                                    | (2) Insira o<br>O tipo dess<br>pode lhes a                                                                                                    | nome da etiqueta.<br>es elementos é o mesmo, mas você<br>tribuir nomes diferentes.<br>Nome da etiqueta do LED do tern | ninal Q2 |
|----------------------------------------------------------------------------------------------------|----------------------------------------------------------------------------------------------------|-------------------------------------------|-------------------|--------------------------------------|--------|----------------------------------------------------------------------------------------------------|----------------------------------------------------------------------------------------------------|----------------------------------------------------------------------------------------------------|----------|
| Image: Sector of Symbols   Image: Sector of Symbols Image: Sector of Symbols Ima                                                                                                    | Input types                                                                                                    | H O                                       | 15                |                                      |        | Tag name                                                                                                    | LED red                                                                                                    | Nome da etiqueta do LED do tern                                                                                       | ninal O3 |
| Index states We was available of the contact on the safety values of all outputs of this notable. States of this notable. States of this not | V Output types     Electrical symbols     Motor contactor                                                                                                    | Rev. V 2.xx           (G)         PM (cv) | Rev. V 1.xx       | Rev. V 2.xx                          |        | Tag name                                                                                                    | LED RESET                                                                                                    | Nome da etiqueta do LED do tern                                                                                       | ninal Q4 |
|                                                                                                    | Compactance     Compactance     Compactan              |                                           | Pert Verte duas v | xxxxxxxxxxxxxxxxxxxxxxxxxxxxxxxxxxxx | "LED". | Element atting<br>Q2: Sin<br>Settings Su<br>Settings Su<br>Safety ele<br>Safety ele<br>Enabling<br>Attention<br>outputs o<br>For the p | 35<br>"Lamp"<br>2 channel<br>mmary<br>Tag name<br>Nr. of devices<br>1<br>ement<br>Test pulses of this output.<br>: Disabling the test pulses<br>f this module.<br>recise values see the user | may lead to a reduction of the safety values of all                                                                   |          |

Editar nome de Tag

Edite os nomes das Tags, conforme necessário.

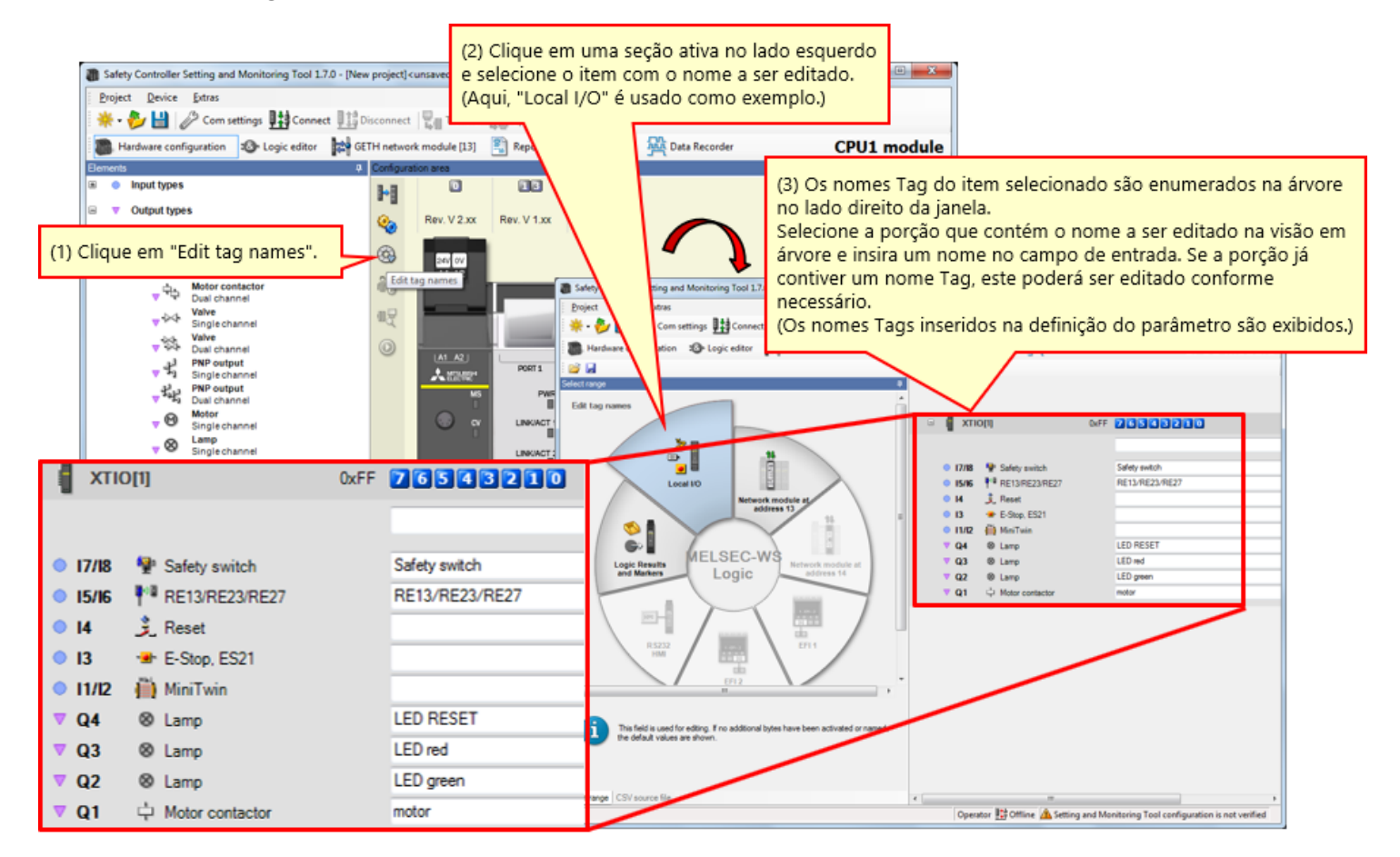

Programa do Logic editor.

## 4.5.1 Programação (colando entradas)

(1) Mude a visão para o Logic editor.  $\rightarrow$  (2) Clique na etiqueta "Inputs".  $\rightarrow$  (3) Registre as entradas.

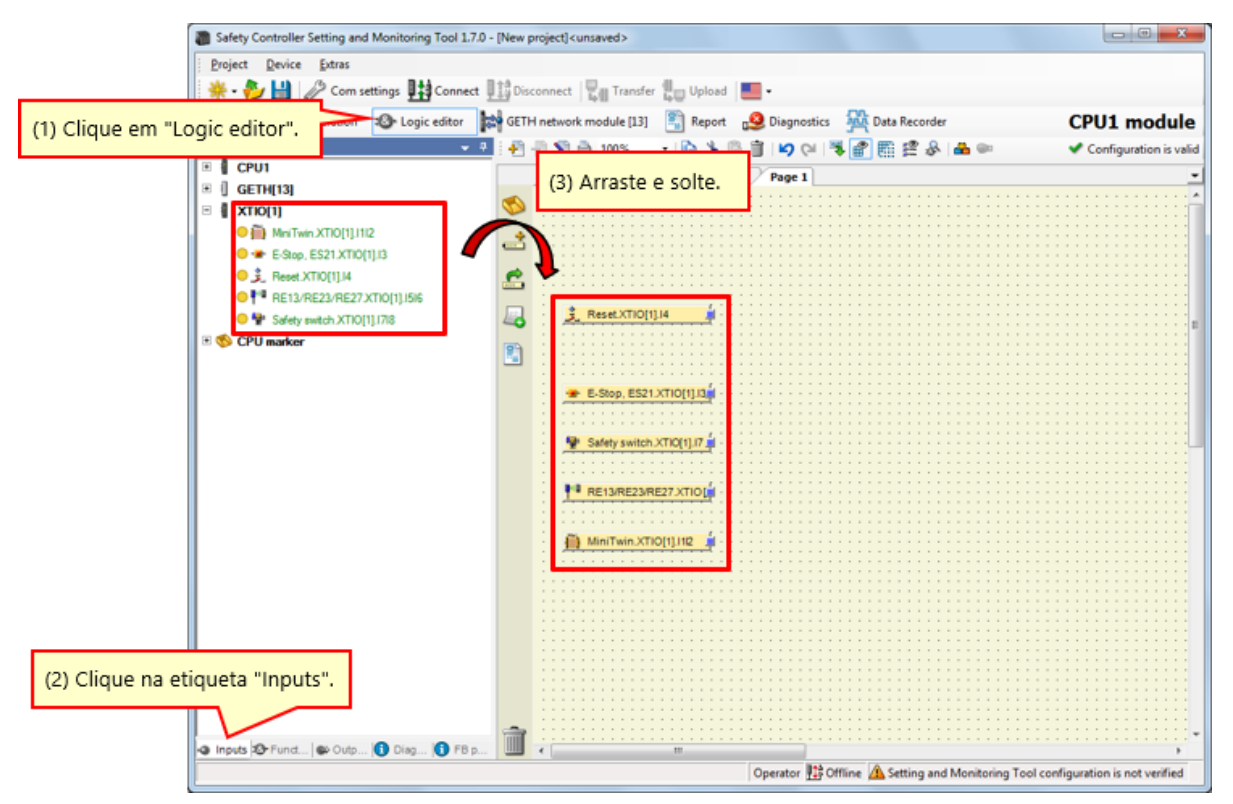

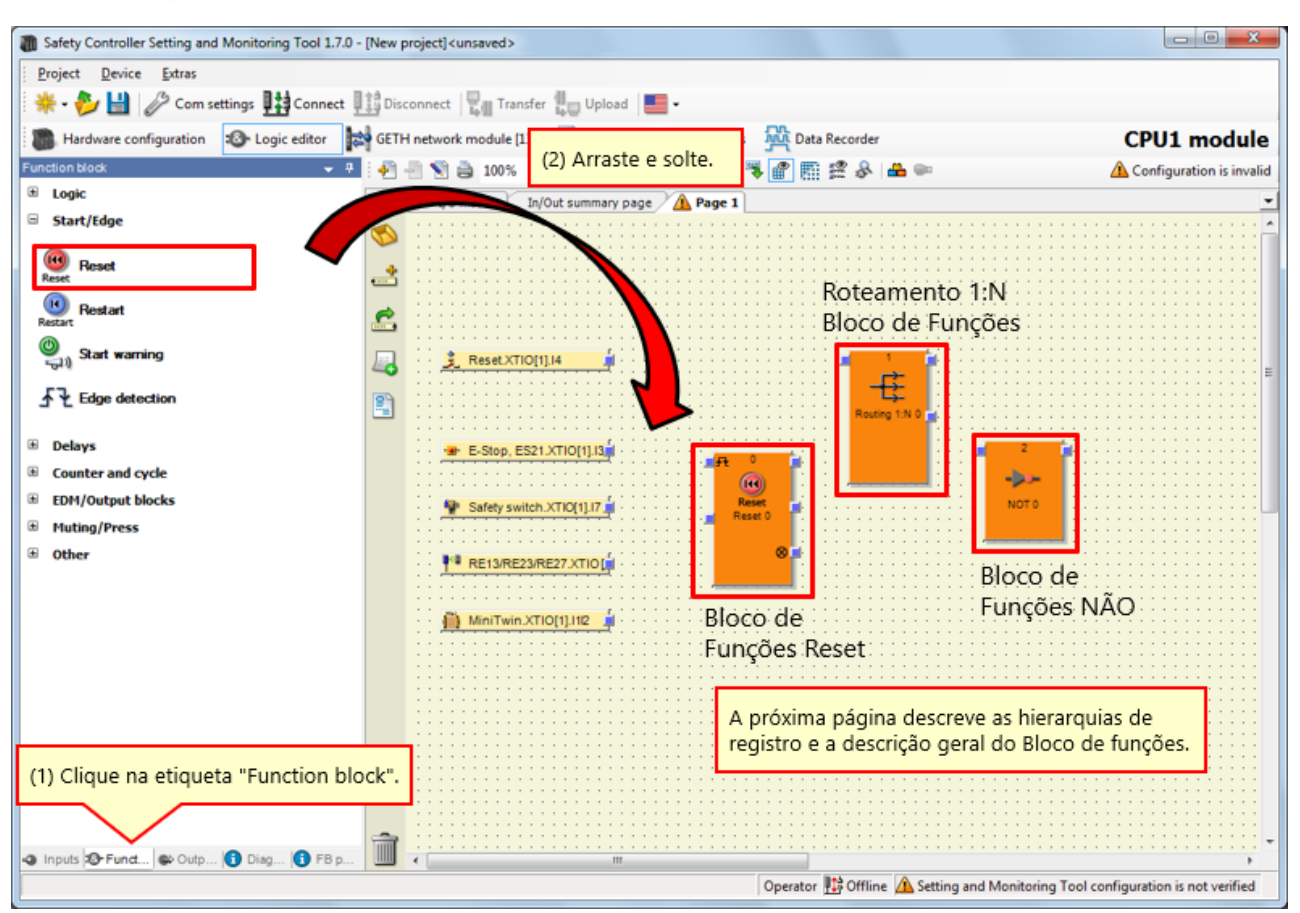

(1) Ative a etiqueta "Function block".  $\rightarrow$  (2) Cole os blocos de funções.

4.5.3

# Descrição dos Blocos de funções usados

| Bloco de funções usado          | Descrição geral                                                                                                    | Hierarquia de registros |
|---------------------------------|----------------------------------------------------------------------------------------------------|-------------------------|
| Bloco de Funções Reset          | Bloco de funções para reset                                                                                                    | [Start/Edge] - [Reset]  |
| Bloco de Funções Roteamento 1:N | O Bloco de funções Roteamento 1:<br>N passa um sinal de entrada de um bloco<br>de funções anterior até o máximo de oito<br>sinais de saída. | [Logic] - [Routing 1:N] |
| Bloco de Funções NÃO            | O valor de entrada invertido é aplicado na<br>saída.                                                                                        | [Logic] - [NOT]         |

## Programação (colando saídas)

(1) Ative a etiqueta "Outputs".  $\rightarrow$  (2) Registre as saídas.

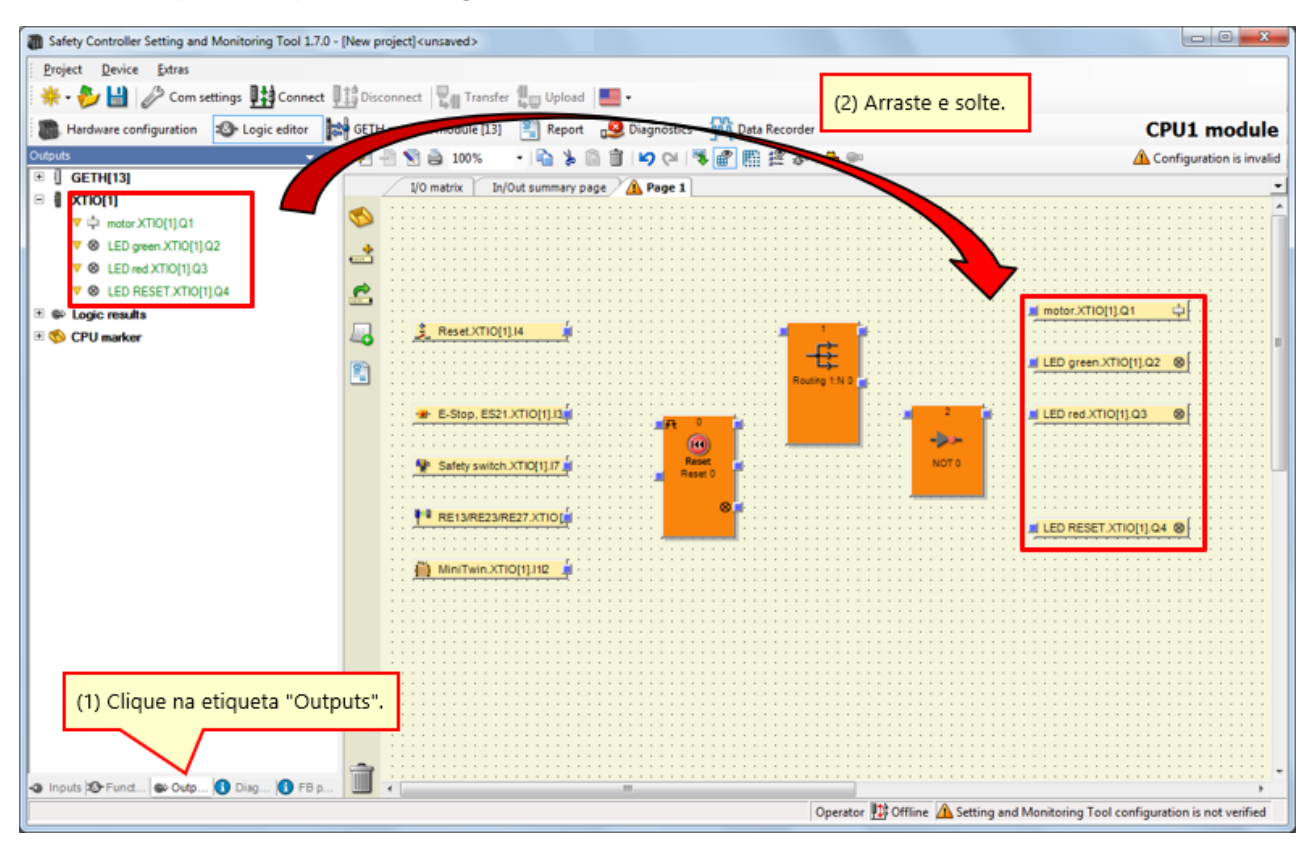

→ Aumente o número de campos de entrada do bloco de funções Reset.

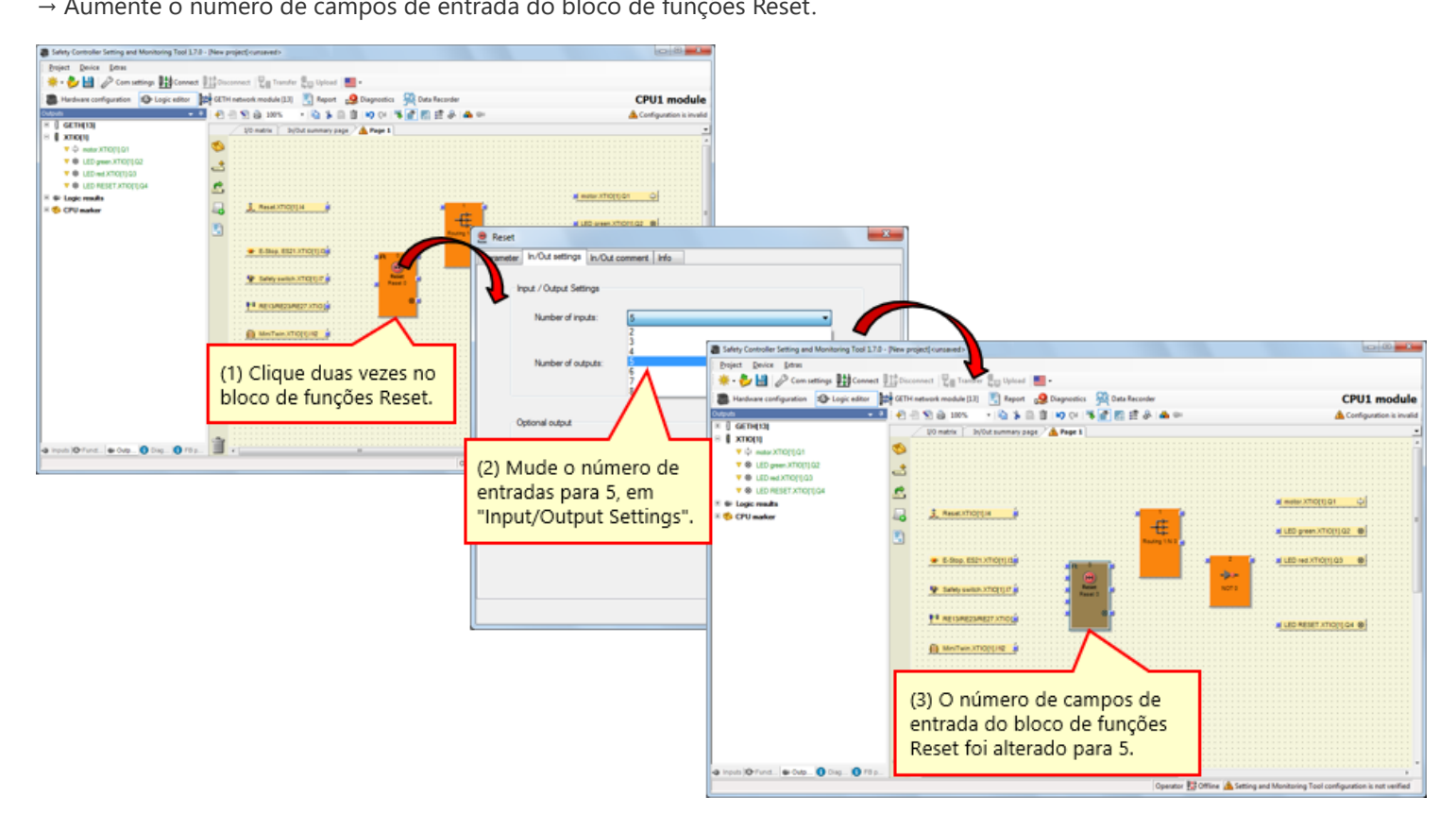

→ Aumente o número de campos de saída dos blocos de funções Roteamento.

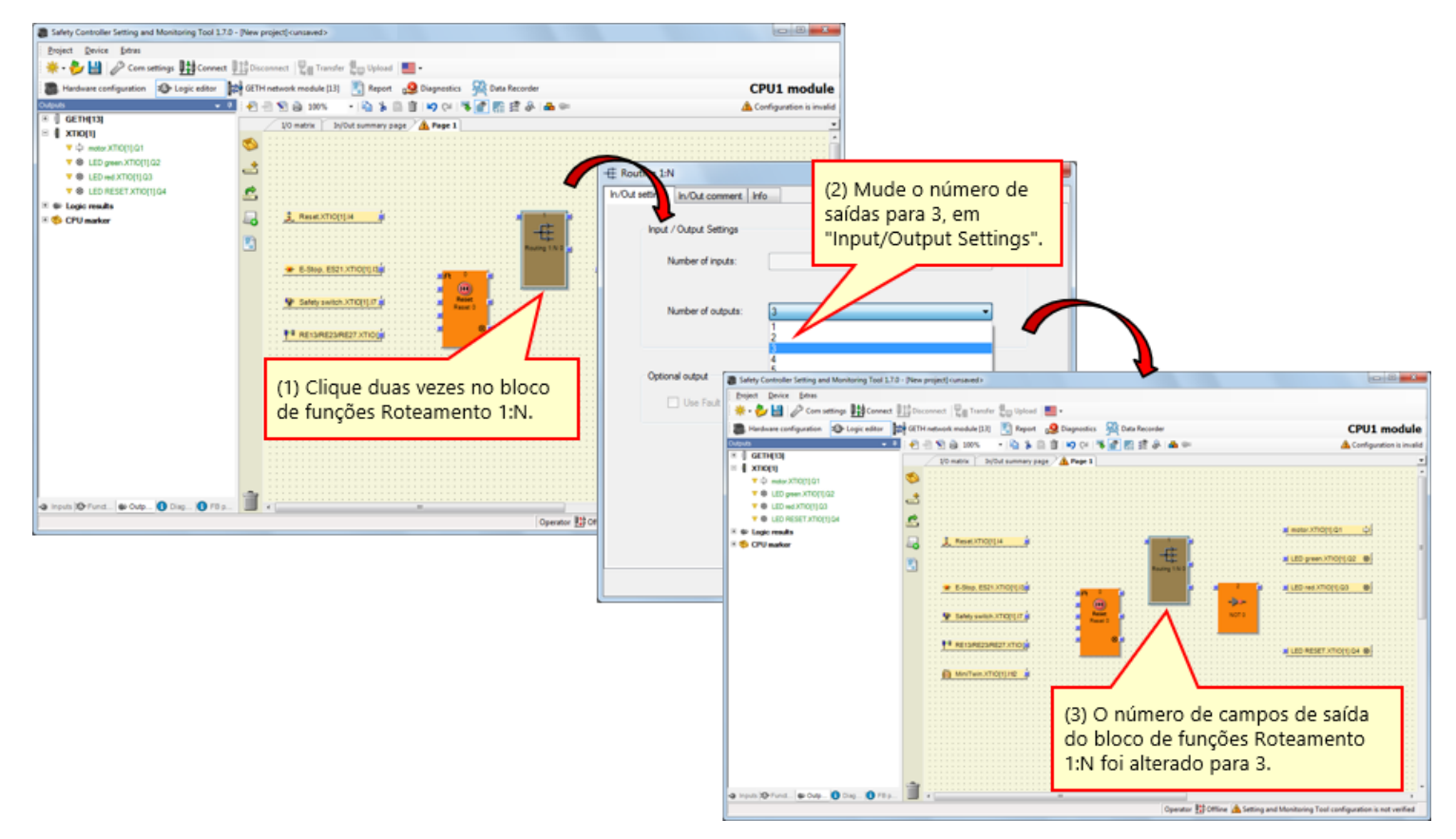

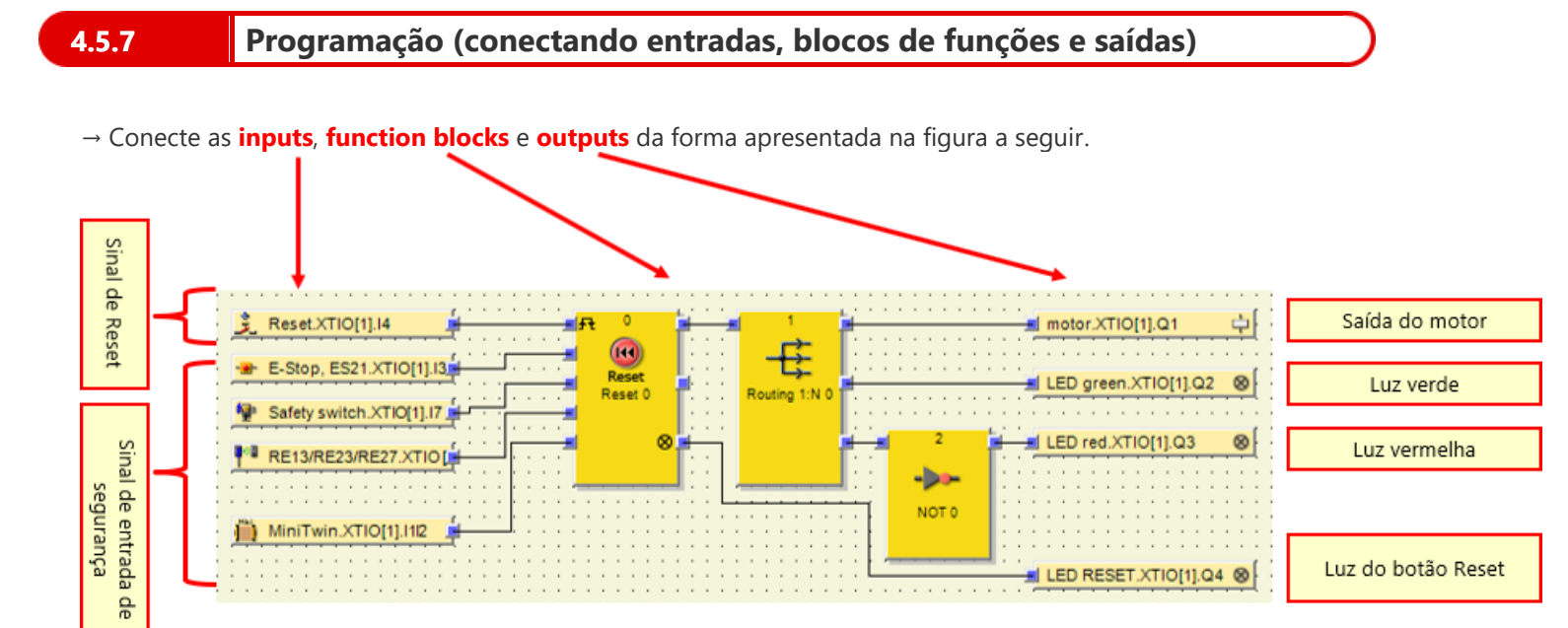

## Simulação de projeto

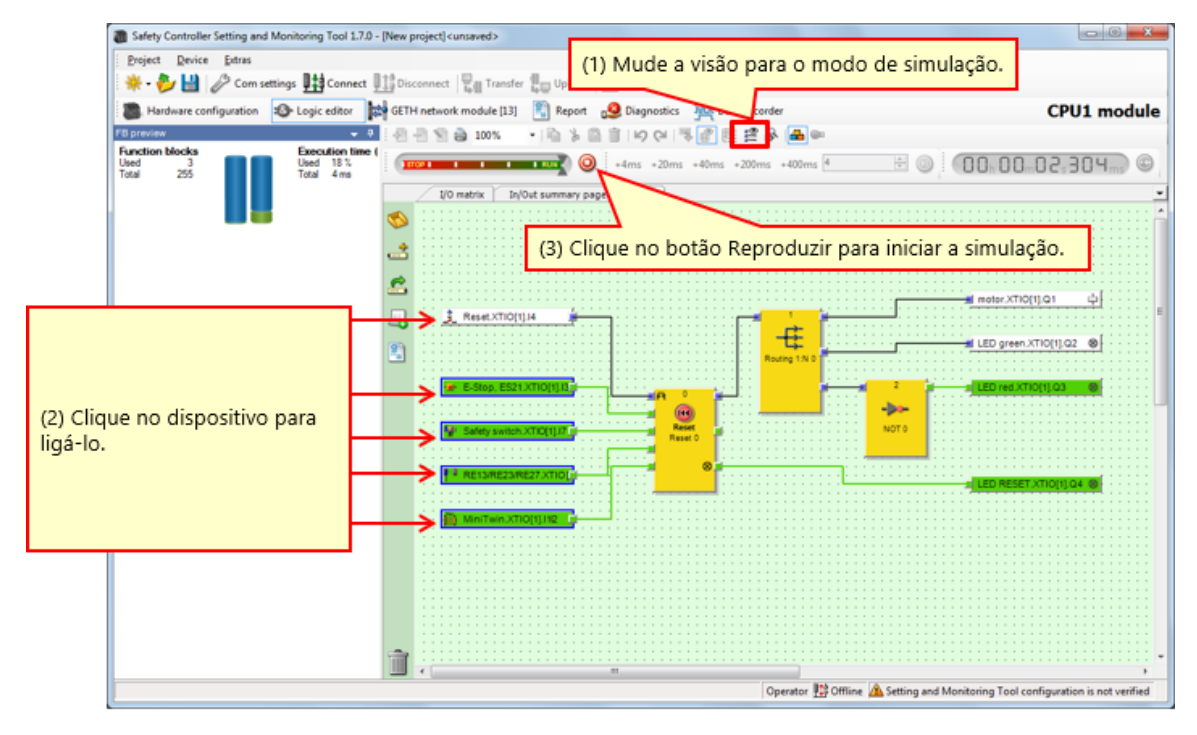

Figura. Vista de simulação

## Criação de relatório do projeto

### Procedimento de criação de relatório

4.7

- (1) Clique no botão Relatório para abrir a vista de Relatório.
- (2) Ative ou desative as caixas de verificação dos componentes que devem ser incluídos no relatório, na lista de seleção no lado esquerdo.
- (3) Depois de terminar a seleção, clique em Atualizar relatório. O relatório agora será criado e exibido na seção direita da janela.

### Como salvar ou imprimir um relatório

O relatório pode ser impresso ou salvo como PDF.

- Para salvar o relatório como PDF, clique no botão Salvar.
- Para imprimir o relatório, clique no botão Imprimir. Uma visualização em PDF do relatório será criada, para impressão posterior.

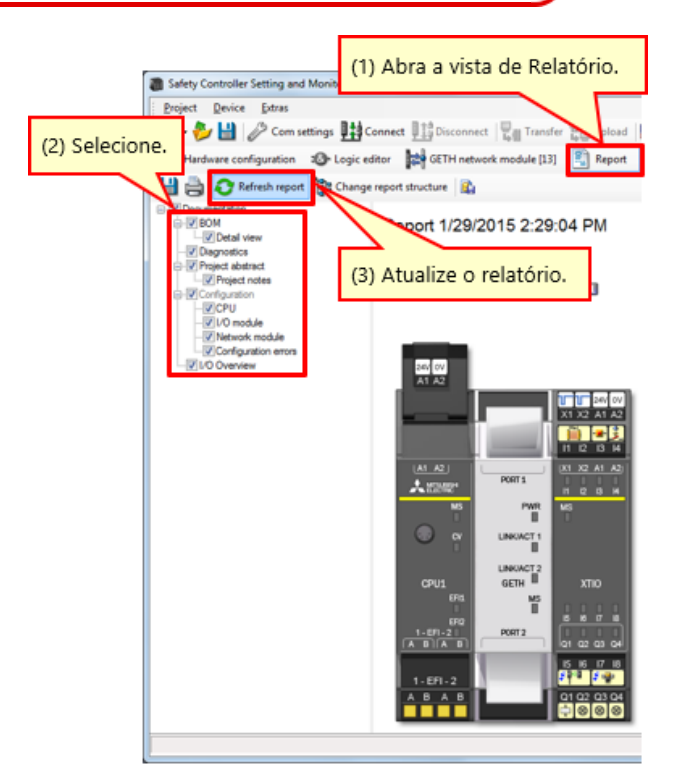

Vista de Relatório (parcial)

Neste capítulo você aprendeu:

- Criação de um novo projeto
- Definição do hardware
- Colando elementos e definindo parâmetros
- Editar nome Tag
- Criação de Lógica
- Simulação de projeto
- Criação de relatório do projeto

Este capítulo descreve como fazer o download de projetos em um controlador de segurança e verificar os projetos.

- 5.1 Conexão com um controlador de segurança
- 5.2 Download de projetos
- 5.3 Verificação de projetos
- 5.4 Comparação de projetos entre o controlador de segurança e a ferramenta
- 5.5 Resumo deste capítulo

# Conexão com um controlador de segurança

| Safety Controller Setting and Monitorin      | ng Tool 1.7.0 - [New project] | <unsaved></unsaved>                                   |                                                             |                                                             |
|----------------------------------------------|-------------------------------|-------------------------------------------------------|-------------------------------------------------------------|-------------------------------------------------------------|
| Project Device Extras                        |                               |                                                       |                                                             |                                                             |
| 🔆 - 🌮 💾 🖉 Com settings 🔢                     | Connect                       | Transfer 🚛 Upload 📕 •                                 |                                                             |                                                             |
| Hardware configuration School Logic          | e 🔨 🔛 GETH network            | module Rept CPU1 mc                                   |                                                             |                                                             |
| Modules                                      |                               |                                                       |                                                             |                                                             |
| Clique em "C                                 | Connect".                     | Progress                                              | $\frown$                                                    |                                                             |
|                                              | Rev. V 2.xx R                 | Connecting to MELSEC Communication DTM                | Safety Controller Sang and Monitoring Tool                  | 1.7.0 - [New project] <unsaved></unsaved>                   |
|                                              |                               | Connecting to CPU1 module                             | Project Device Extras                                       |                                                             |
|                                              | 34V 0V                        | Connecting to Mitsubishi GETH                         | 👋 - 🎥 🔛 🖉 Com settings 🖽 Conne                              | ect 112 Disconnect 🖓 a Transfer 🚛 Upload 💷 -                |
| CPU0 CPU1                                    | A1 A2                         | Connecting to Mitsubishi XTID                         |                                                             | COULT madule by                                             |
| Revision V 1xx V 1xx                         | 03                            |                                                       | Mardware comparation                                        |                                                             |
| EFI - 2                                      | a0                            |                                                       | Only modules with errors 3 1                                | 0 00 0                                                      |
|                                              | 2 <sup>m</sup>                |                                                       |                                                             | FWV2.01 FWV1.06 FWV2.10                                     |
| Network Modules                              | 0                             |                                                       | Module 0                                                    | Rev. V 2.xx Rev. V 1.xx Rev. V 2.xx                         |
|                                              |                               |                                                       | Device: C                                                   |                                                             |
| 8 5                                          | ALC:021                       | Massager                                              | Serial number: 1                                            | 200 0V<br>A1 A2                                             |
|                                              | MS                            | Opened port COM                                       | - A Memory plug ,                                           |                                                             |
|                                              |                               | Scanning baud rates                                   | Firmware                                                    | X1 X2 A1 A2                                                 |
| GETH GCC1                                    | <b>N</b>                      | Scanning baud rates                                   | Verson:<br>Hardware                                         | H 12 13 H                                                   |
| Revision V 1 <sub>XX</sub> V 1 <sub>XX</sub> |                               | Initializing connection to "CPU1 module"              | version: 4 🥹                                                | (A1 A2) (X1 X2 A1 A2)                                       |
|                                              | CPU1                          | COM4: Scanning baud rates                             | Version/Step: 1 =<br>Operational                            |                                                             |
| I/O modules                                  | EFIL                          | Checking connection state of "CPU1 module"            | status:                                                     |                                                             |
|                                              | 600                           | G Connection of "CPU1 module" is System Online        | Madula 12                                                   |                                                             |
|                                              | 1-EFI-2                       |                                                       | Module 13                                                   |                                                             |
|                                              | A BIA BI                      |                                                       | Type code: V                                                | CPU1 GTH XTIO                                               |
|                                              |                               |                                                       | Serial number: 0                                            | PR 8                                                        |
| XTIO XTDI                                    | 1-EFI-2                       | 14.4 1.40                                             | Firmware version:                                           | 1 FT 1 FT 2 FT 2 FT 2 FT 2 FT 2 FT 2 FT                     |
| Revision V 1xx - V 1xx -                     | <u>A B A B</u>                | 01 02 03 04                                           | Hardware                                                    |                                                             |
| • In 8 8                                     |                               | 9999                                                  | Version/Step: 1                                             | 5 6 7 8                                                     |
| y our y                                      | Ded income                    |                                                       | Operational c                                               | A 0 A 0 0102 0304                                           |
|                                              | rarking area                  |                                                       | Module has external error                                   | 0000 000                                                    |
| Relays                                       |                               |                                                       | Nodule input status invalid<br>Nodule output status invalid |                                                             |
| Modur Elem 🚺 înfo 🍫 Parti                    |                               |                                                       |                                                             |                                                             |
|                                              | Operator 👫 Offlin             | ne 🗥 Setting and Monitoring Tool configuration is not | Module 1                                                    |                                                             |
| <                                            | m                             | •                                                     | 🔝 Madules 🛥 Elem 💽 Info 🗞 Partia                            |                                                             |
|                                              |                               |                                                       | Valid configuration / Executing                             | Operator 🔛 System Online 🐱 Device configuration is verified |
|                                              |                               |                                                       | 4                                                           |                                                             |

Download de projetos

| Safety Controller Setting and Monitorin Project Device Extras           Project Device Extras         Hordware configuration         Hardware configuration         Mosules         Only modules with errors                                                                                                    | g Tool 1.7.0 - [New project] <unsaved></unsaved>                                                                                                    | Pload CPU1 moule M                                                                                          |                                                                                                    |
|----------------------------------------------------------------------------------------------------|----------------------------------------------------------------------------------------------------|----------------------------------------------------------------------------------------------------|----------------------------------------------------------------------------------------------------|
| Device: C<br>Type code: C<br>Serial number: 1<br>Memory plug<br>date code: 4<br>Firmware<br>version: 4<br>Version: 526p: 1<br>Operational<br>status: C<br>Module 13<br>Device: C<br>Type code: V<br>Serial number: 0<br>Firmware<br>version: 4<br>Operational<br>status: 1<br>Device: 0<br>Firmware<br>version: 1<br>Operational<br>status: 1<br>Device: 0<br>Firmware<br>version: 1<br>Device: 0<br>Firmware<br>version: 1<br>Device: 0<br>Firmware<br>version: 1<br>Device: 0<br>Firmware<br>version: 1<br>Device: 0<br>Firmware<br>version: 1<br>Device: 0<br>Firmware<br>version: 1<br>Device: 0<br>Firmware<br>version: 1<br>Device: 0<br>Firmware<br>version: 1<br>Device: 0<br>Firmware<br>version: 1<br>Device: 0<br>Firmware<br>version: 1<br>Device: 0<br>Firmware<br>version: 1<br>Device: 0<br>Firmware<br>version: 1<br>Device: 0<br>Firmware<br>version: 1<br>Firmware<br>version: 1<br>Firmware | Image: Second second second | Device type<br>Type key<br>Serial numbe<br>User level<br>Administrator<br>(3) Clique em "Log On".<br>Log on | MELSEC-WS<br>CPU1<br>1405 0030 (2) Insira a senha.<br>Padrão: "MELSECWS"<br>Password<br>Progress<br>The CPU module "CPU1 module" is currently<br>verified. Do you really want to download the<br>configuration? |
| Valid configuration / Executing                                                                                                    | Operator ∰System<br>™                                                                                                    | Online                                                                                                    | (4) Clique em "Yes".<br>Yes No                                                                                                    |

## Download de projetos

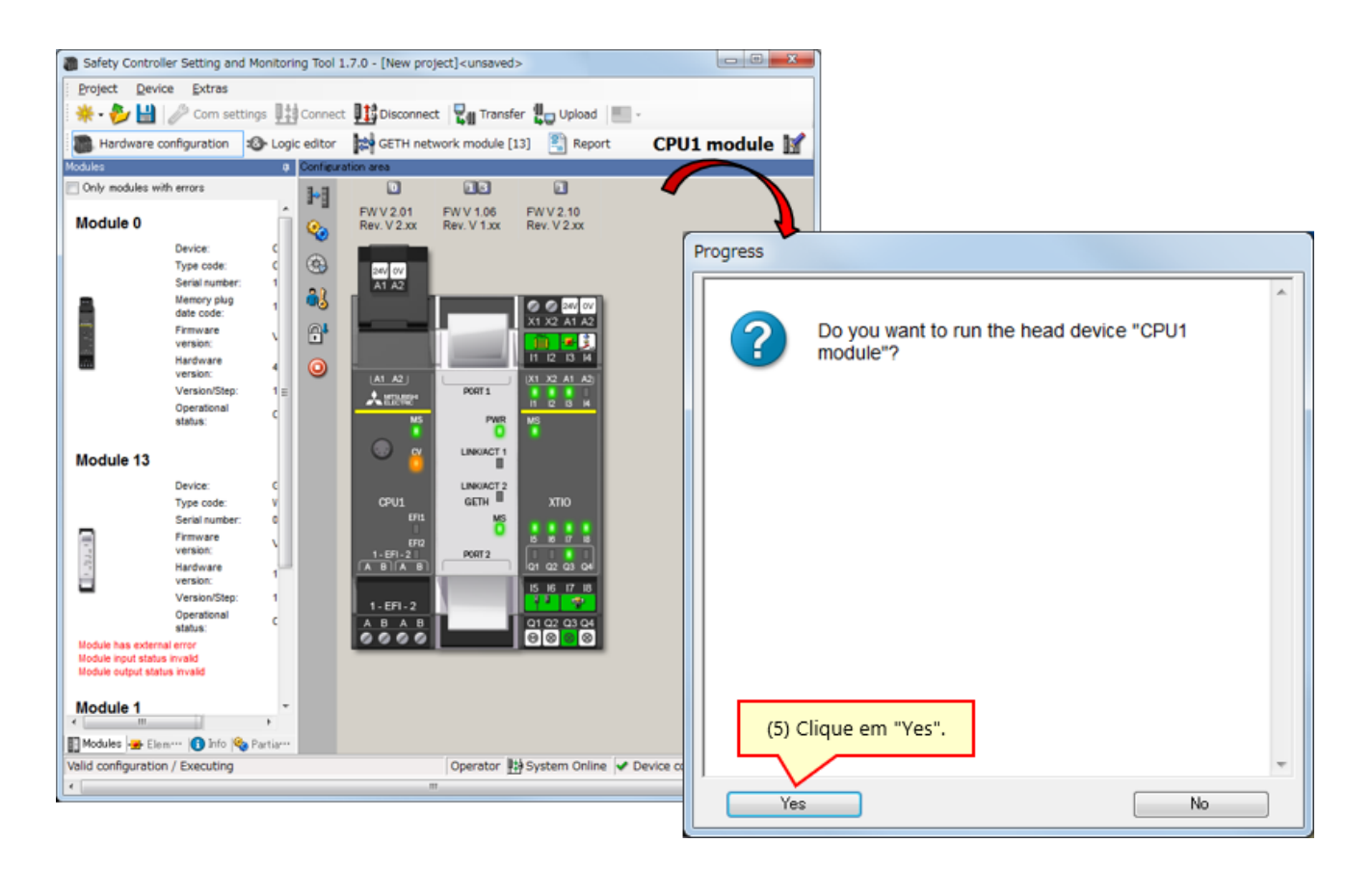

\* Se o processamento da verificação não tiver sido concluído, o módulo de CPU permanece no estado PARAR na próxima vez em que for ligado.

Para executar o módulo de CPU na próxima vez em que ele for ligado, é necessário fazer a verificação.

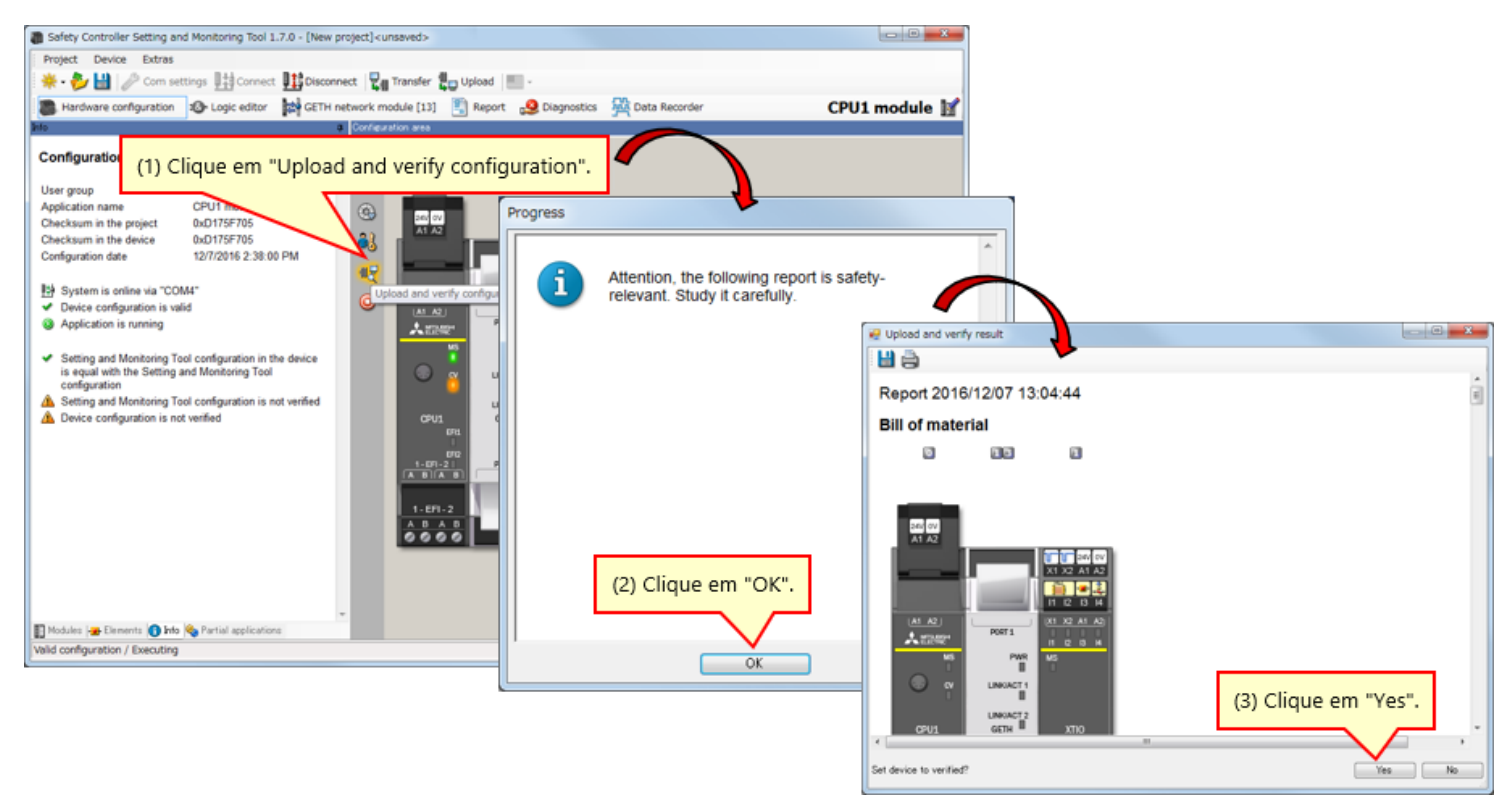

#### Falta de correspondência

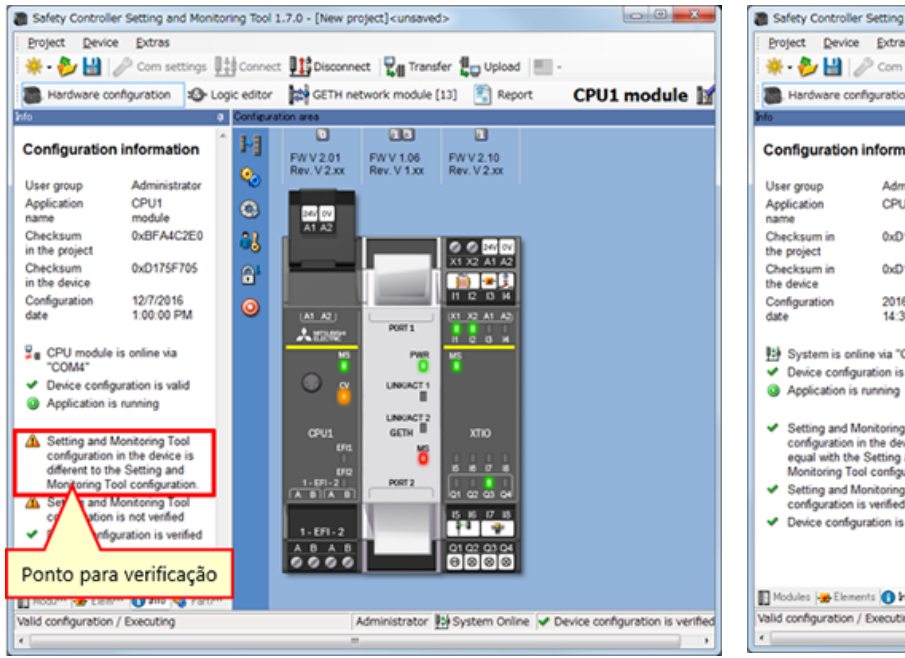

#### Correspondência ou verificado

| Hardware confi                                          | iguration 😰 Lo                   | gic e | ditor    | GETH netwo           | ork module [13          | ] 🛐 Report           | CPU1 module |
|---------------------------------------------------------|----------------------------------|-------|----------|----------------------|-------------------------|----------------------|-------------|
| nfo                                                     |                                  |       | Configu  | iration area         |                         |                      |             |
| Configuration i                                         | nformation                       | ^     | 1-1      |                      |                         |                      |             |
|                                                         |                                  |       | <u>_</u> | FWV2.01<br>Rev V2.xx | FWV 1.06<br>Rev. V 1.xx | FWV2.10<br>Rev V2.xx |             |
| User group                                              | Administrator                    |       | 1        |                      |                         |                      |             |
| Application                                             | CPU1 module                      |       | 9        | 254.07               |                         |                      |             |
| Checksum in                                             | 0xD175F705                       |       | 20       | A1 A2                |                         |                      |             |
| the project                                             |                                  |       |          |                      |                         | 0 0 H W              |             |
| Checksum in the device                                  | 0xD175F705                       |       | 6        |                      | i and i                 |                      |             |
| Configuration                                           | 2016/12/07                       |       |          |                      |                         | H 12 13 14           |             |
| date                                                    | 14:38:00                         |       | •        | (A1_A2)              |                         | (X1 X2 A1 A2)        |             |
|                                                         |                                  |       |          | <b>A</b> 2282        | PORT 1                  | <u>псан</u>          |             |
| System is onlin                                         | ne via "COM4"<br>Intion is valid |       |          | ¥5                   | PWR                     | *                    |             |
| <ul> <li>Application is n</li> </ul>                    | unning                           |       |          | 🔾 🔬                  | LINKACT 1               |                      |             |
| -                                                       |                                  |       |          | •                    |                         |                      |             |
| <ul> <li>Setting and Mo</li> </ul>                      | nitoring Tool                    |       |          | CPU1                 | GETH II                 | XTIO                 |             |
| equal with the 1                                        | the device is<br>Setting and     |       |          | 6R4                  | 15                      | 0.0.0                |             |
| Monitoring Tool                                         | configuration                    |       |          | 00                   |                         |                      |             |
| <ul> <li>Setting and Mo<br/>configuration is</li> </ul> | nitoring Tool                    |       |          |                      | PORT2                   | a1 a2 a3 a4          |             |
| <ul> <li>Device configur</li> </ul>                     | ation is verified                |       |          |                      |                         | 15 16 17 18          |             |
|                                                         |                                  |       |          | 1-EFI-2              |                         |                      |             |
|                                                         |                                  |       |          | ABAB                 | 1 I                     | Q1 Q2 Q3 Q4          |             |

- Se for feito o download de um projeto verificado, o status de verificação concluída é mantido. Não é necessário verificar novamente o projeto.
- Se for feito o download de um projeto ainda não verificado, será necessário fazer a verificação.

Neste capítulo você aprendeu:

- Conexão com um controlador de segurança
- Download de projetos
- Verificação de projetos
- Comparação de projetos entre o controlador de segurança e a Ferramenta

# Capítulo 6 Conexão/desconexão de um controlador de segurança

Este capítulo descreve como conectar e desconectar um controlador de segurança.

- 6.1 Conexão com um controlador de segurança
- 6.2 Desconexão
- 6.3 Reconexão
- 6.4 Resumo deste capítulo

## Conexão com um controlador de segurança

Conecte um controlador de segurança e um PC via RS-232 e ligue o controlador de segurança. Em seguida, inicie a Setting and Monitoring Tool e selecione "Connect to physical device".

(1) Selecione Connect to physical device.

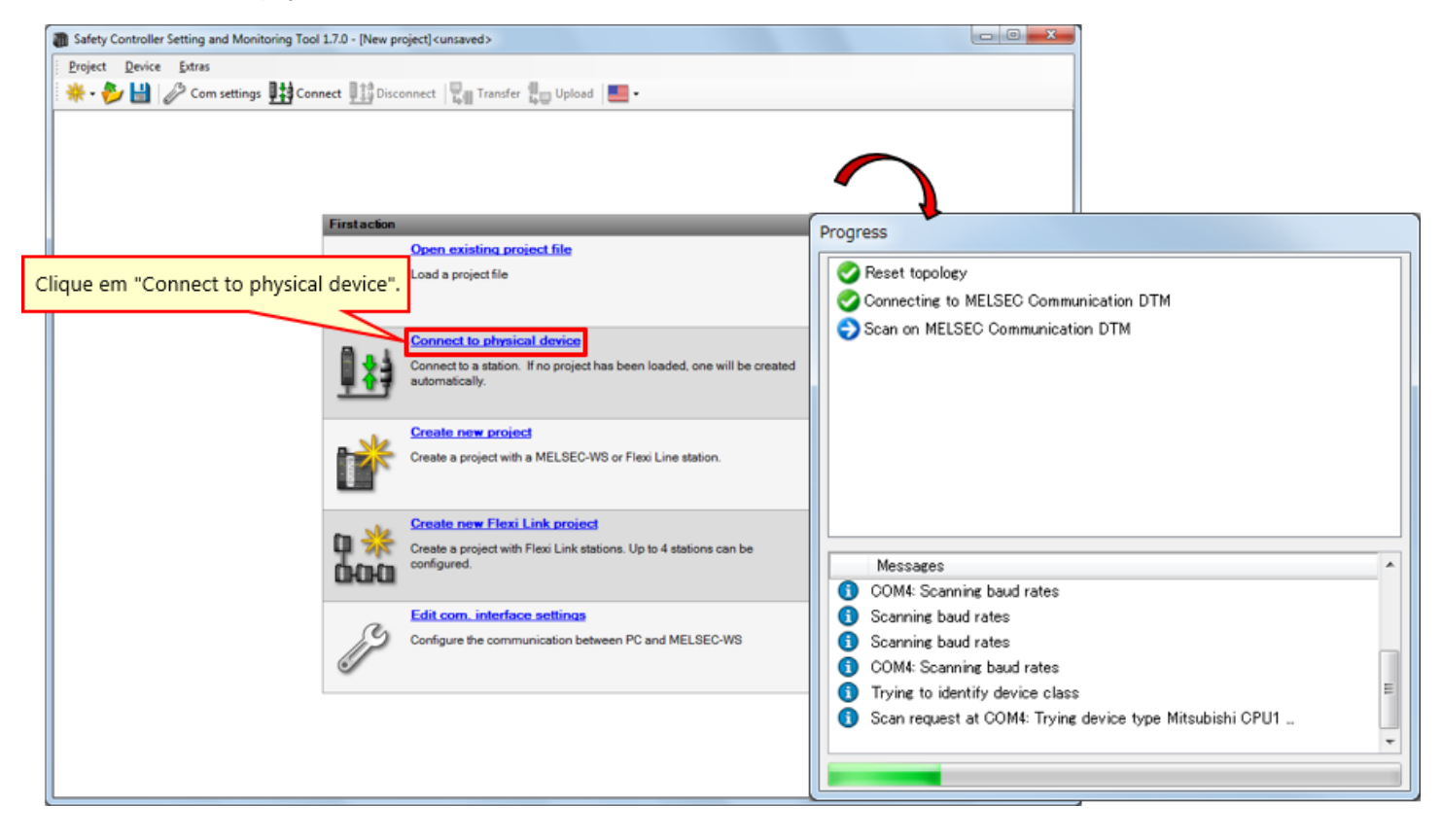

(2) Faça o upload da definição.

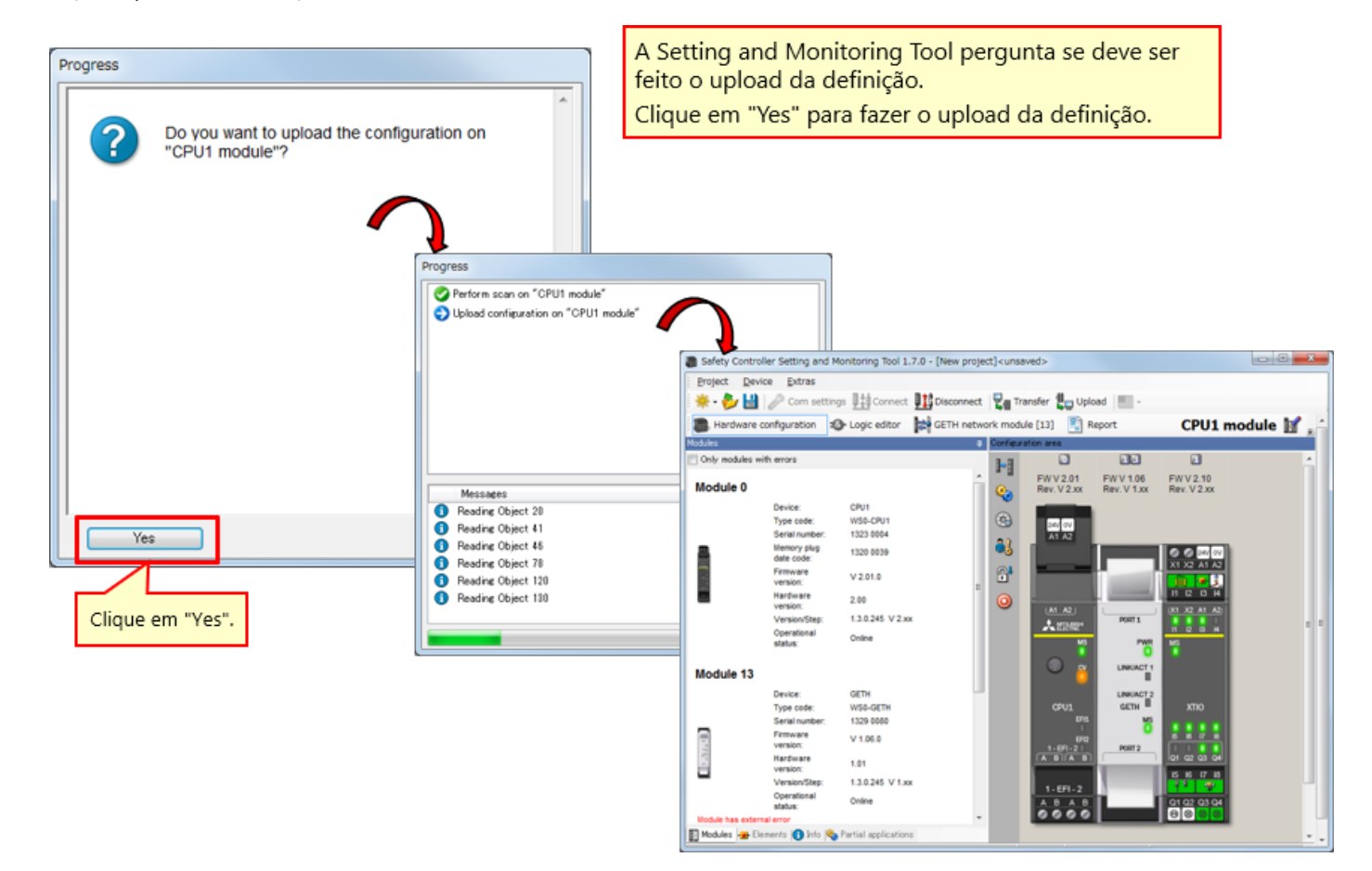

6.2

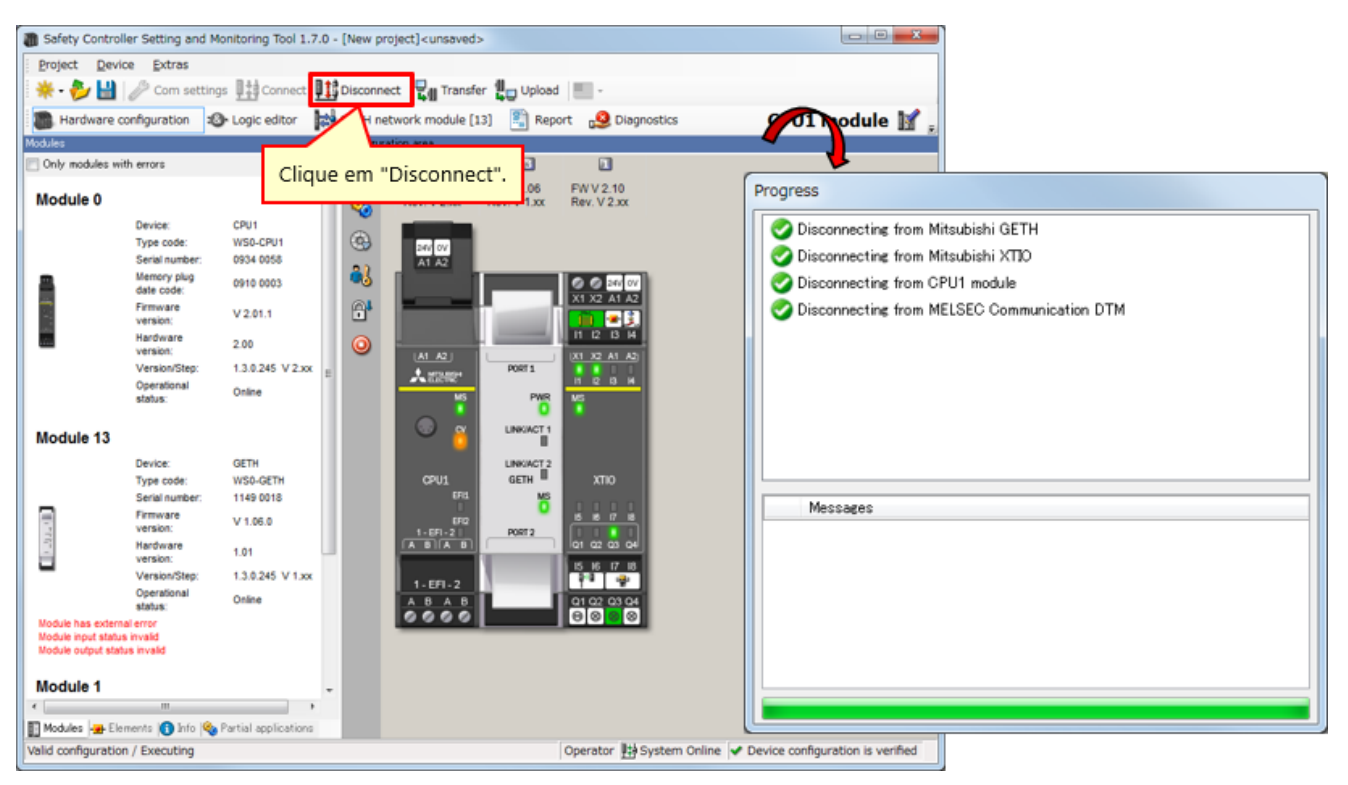

Para mudar a definição, ative o modo offline clicando em Disconnect.

### 6.3 Reconexão

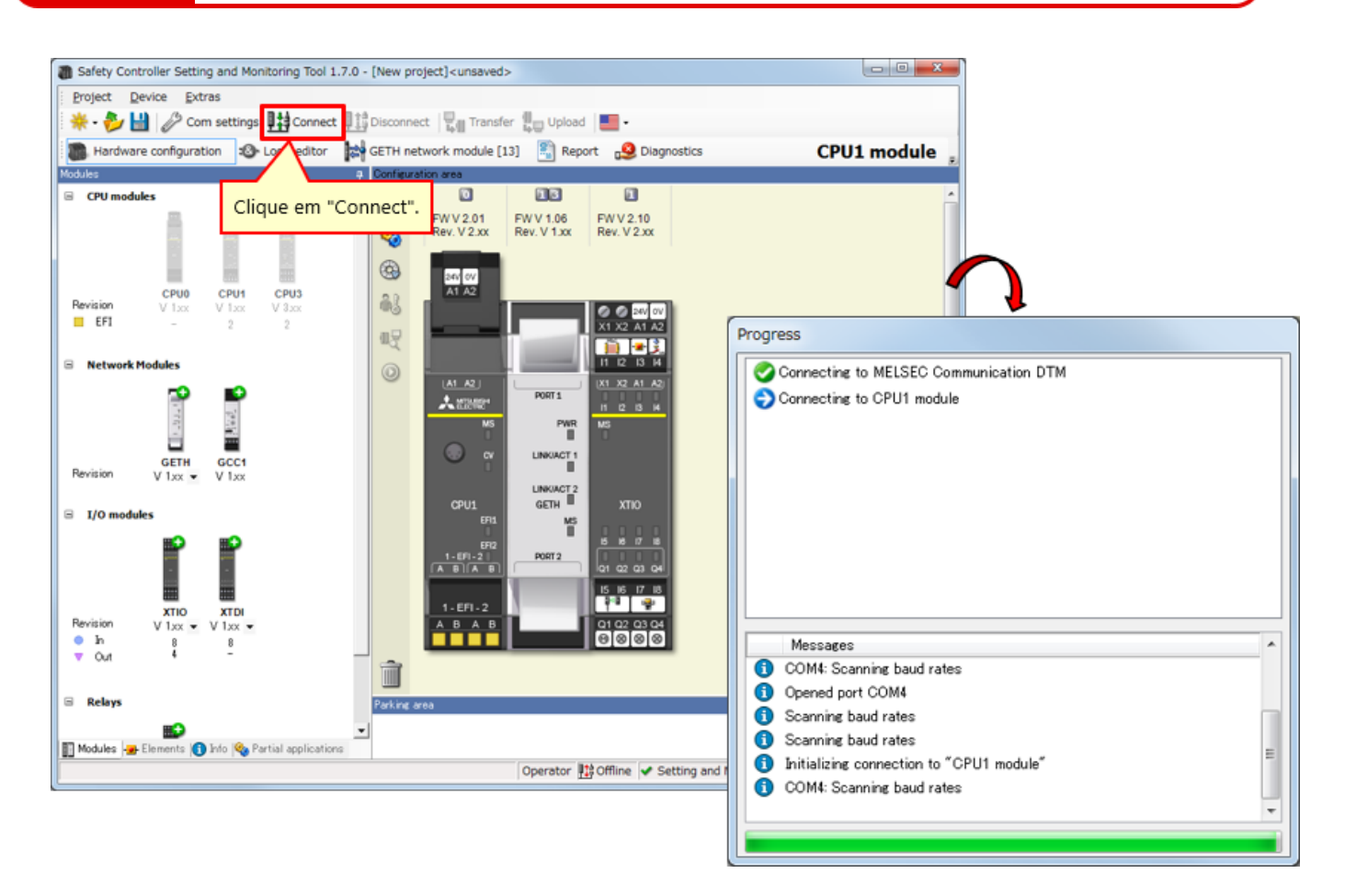

\* "Connect" pode ser selecionado quando a ferramenta não estiver conectada a um controlador.

Neste capítulo você aprendeu:

- Conexão com um controlador de segurança
- Desconexão
- Reconexão

# Capítulo 7 Verificação da operação do sistema

Este capítulo descreve como verificar a operação do controlador de segurança.

- 7.1 Verificação da operação do sistema
- 7.2 Descrição do programa
- 7.3 Operando dispositivos de entrada de segurança
- 7.4 Transição do estado de operação do sistema
- 7.5 Descrição do programa
- 7.6 Diagnósticos de erros
- 7.7 Resumo deste capítulo

Verificação da operação do sistema

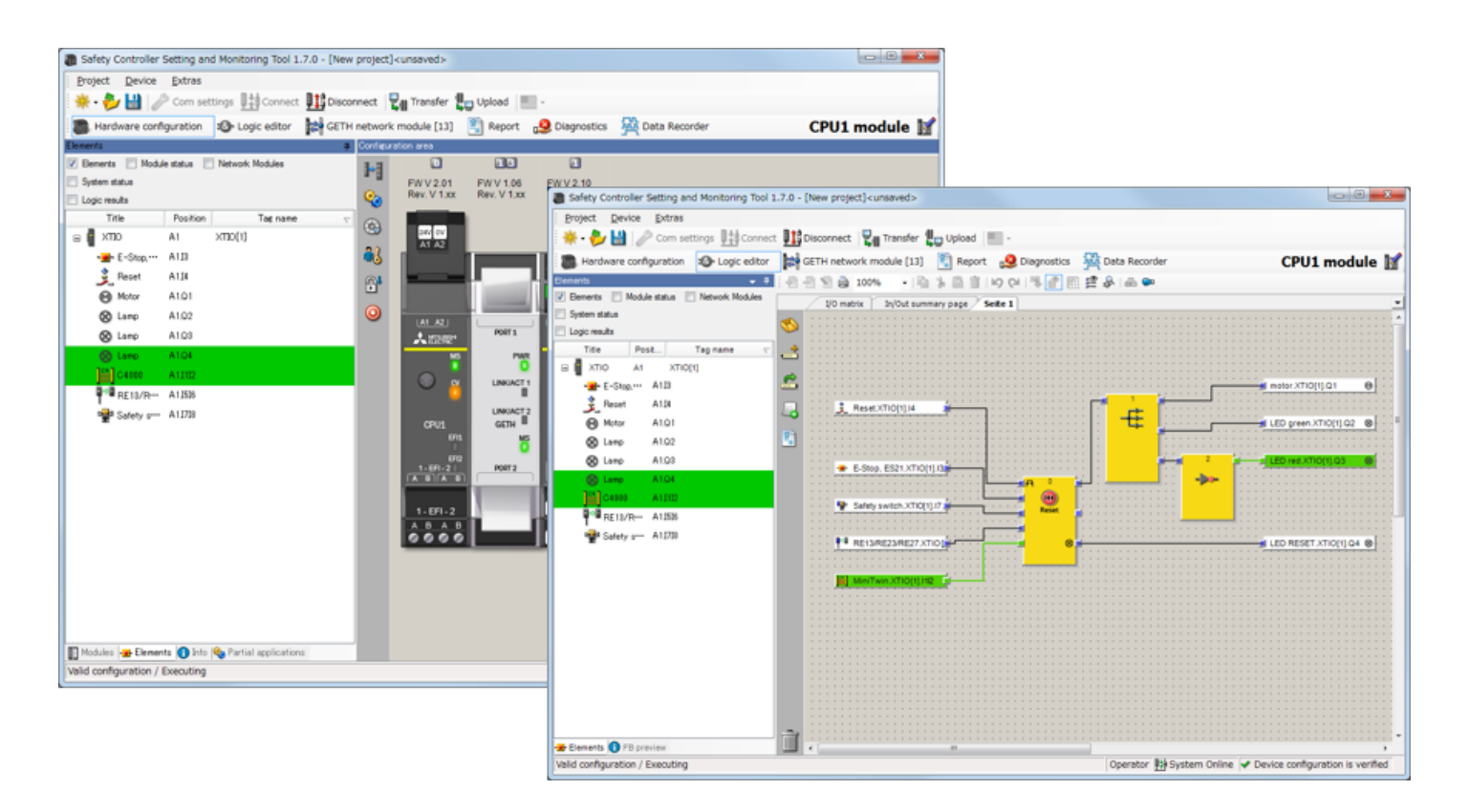

# Descrição do programa

Se nenhum dispositivo de entrada de segurança for operado e apresentar falha depois que o controlador de segurança for ligado, os componentes entrarão nos seguintes status.

| Luz de EXECUTAR<br>(= luz verde) | Deslig.       |
|----------------------------------|---------------|
| Luz de PARAR<br>(= luz vermelha) | Lig.          |
| Motor                            | Parar         |
| Luz de Reset                     | Lig. piscando |

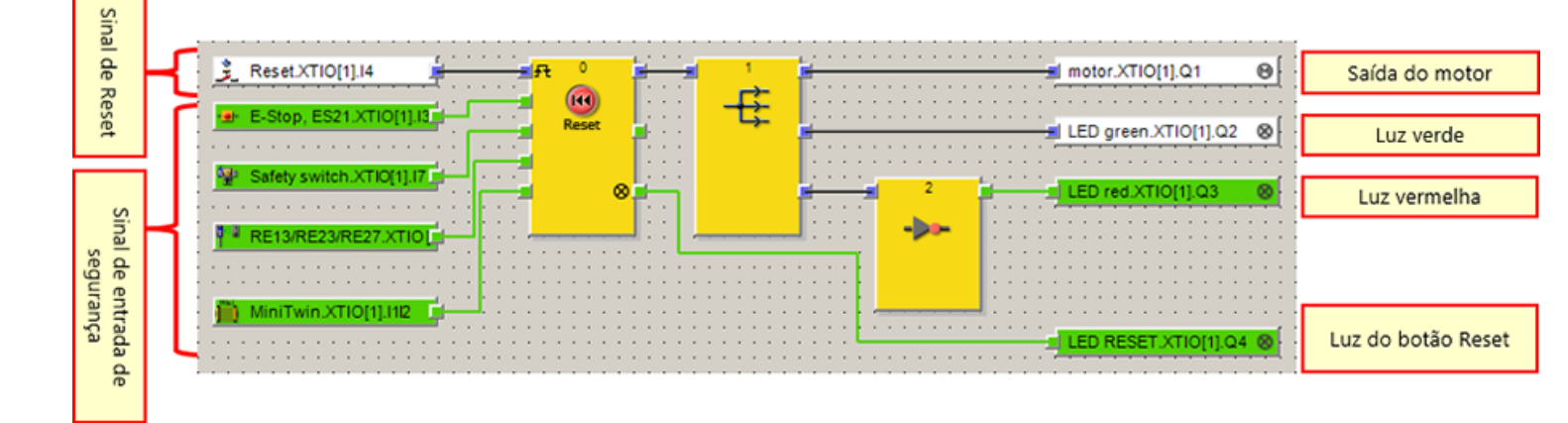

7.2

## Operando dispositivos de entrada de segurança

### Operando o botão de parada de emergência

 Quando se toca no botão de parada de emergência, é ativado um sinal de problema.

→ Pressione o botão de parada de emergência.

- Depois que o botão de parada de emergência for restaurado, pressione a luz ou o switch de Reset para apagar o sinal de problema.
  - → Restaure o botão de parada de emergência.

Aplicação: Interromper a operação da fonte de perigo, quando se pressiona o botão de parada de emergência por se detectar um perigo

### Operando o switch de segurança sem contato

- A separação das peças do switch de segurança sem contato aciona um sinal de problema.
- Depois que as peças do switch de segurança sem contato forem aproximadas, pressione a luz ou o botão de Reset para apagar o sinal de problema.

Aplicação: Interromper a operação da fonte de perigo quando a porta instalada na cerca de segurança é aberta

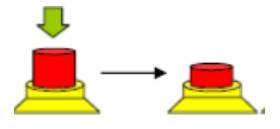

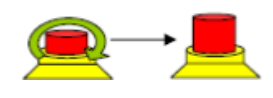

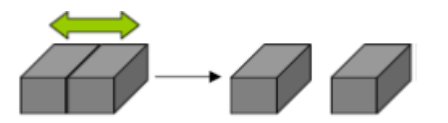

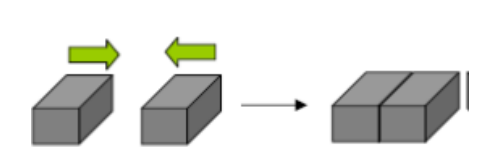
## Operando dispositivos de entrada de segurança

#### Operando o switch de segurança

• Quando se puxa o switch de segurança para fora, é ativado um sinal de problema.

 $\rightarrow$  Puxe o atuador para fora do switch da porta de segurança.

- Depois que o switch de segurança for reinstalado, pressione a luz ou o botão de Reset para apagar o sinal de problema.  $\rightarrow$  Reinstale o atuador.

Aplicação: Interromper a operação da fonte de perigo quando a porta instalada na cerca de segurança é aberta

#### Operando a cortina de luz

- Se o feixe da cortina de luz for obstruído pelo posicionamento de um objeto, será ativado o sinal de problema.
  - → Obstrua os feixes da cortina de luz.
- Depois que o objeto que está obstruindo o feixe da cortina de luz for removido, pressione a luz ou o switch de Reset para apagar o sinal de problema.
  - → Remova o objeto que está obstruindo o feixe da cortina de luz.

Aplicação: Interromper a operação da fonte de perigo quando for detectada a entrada de um operador, a partir de uma abertura

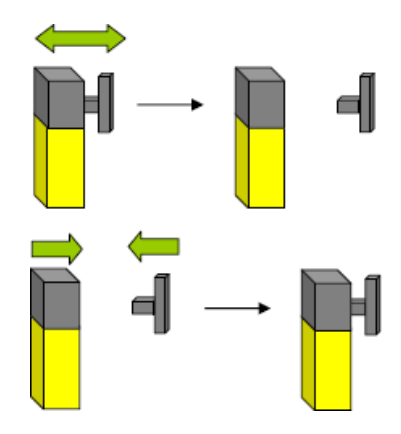

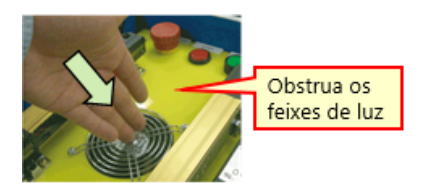

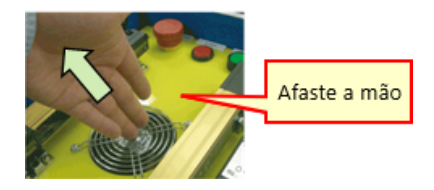

Transição do estado de operação do sistema

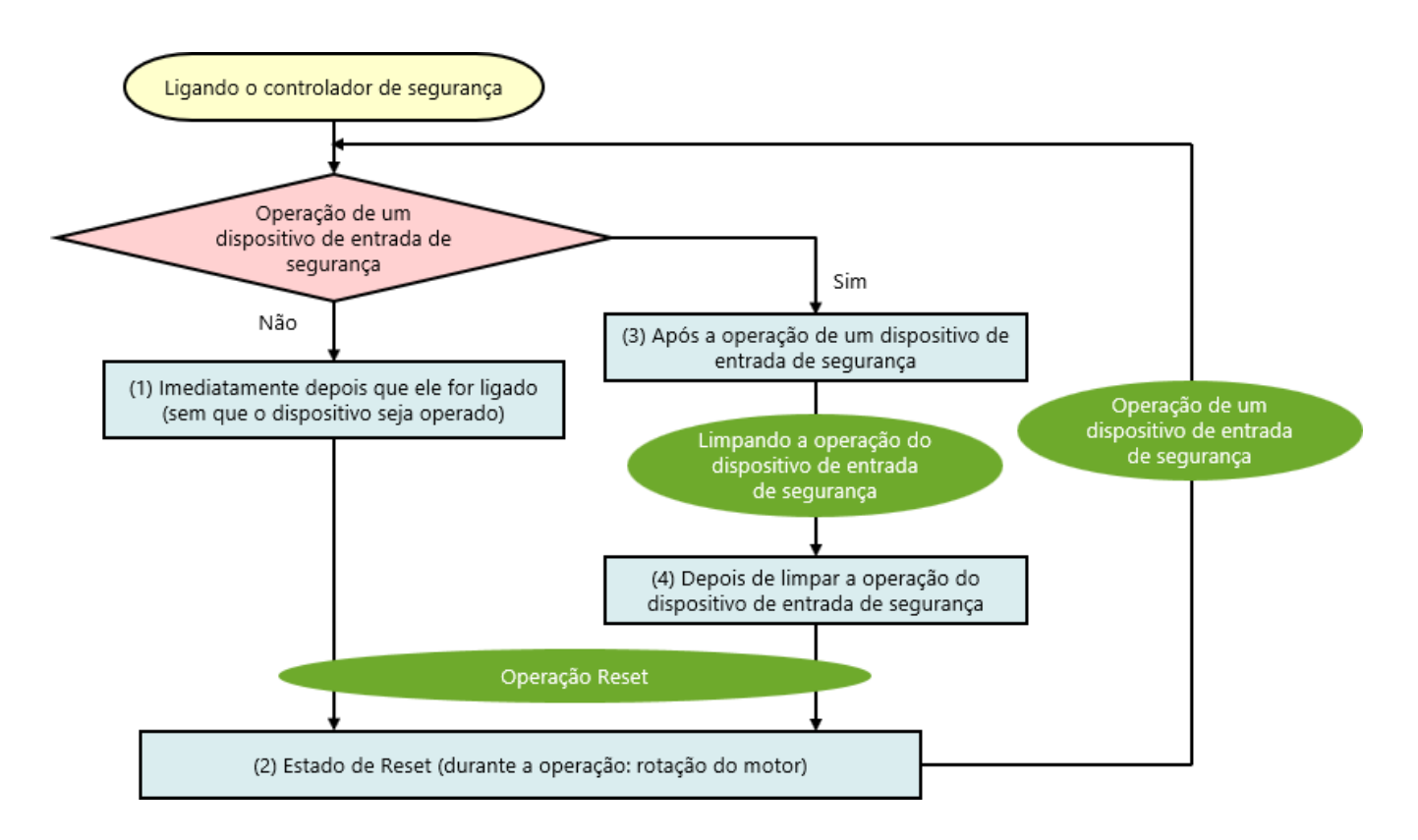

## 7.5.1 Imediatamente depois que ele for ligado (sem que o dispositivo seja operado)

Se nenhum dispositivo de entrada de segurança for operado e apresentar falha depois que o controlador de segurança for ligado, os componentes entrarão nos seguintes status.

| Luz de EXECUTAR<br>(= luz verde) | Deslig.       |
|----------------------------------|---------------|
| Luz de PARAR<br>(= luz vermelha) | Lig.          |
| Motor                            | Parar         |
| Luz de Reset                     | Lig. piscando |

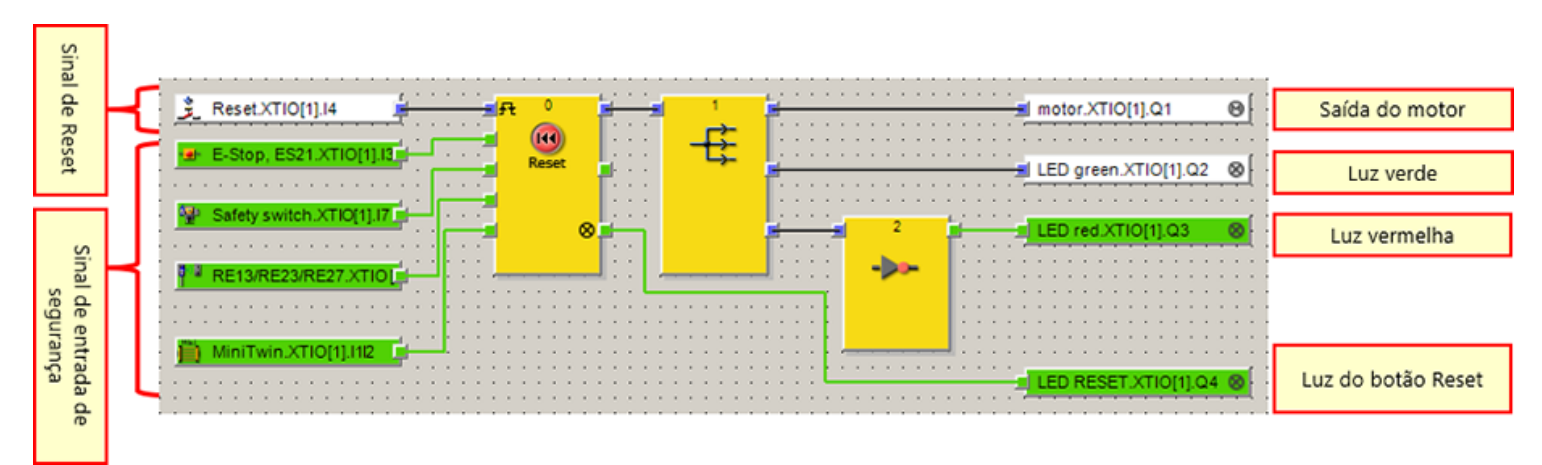

7.5

## 7.5.2 Estado de Reset (durante a operação: rotação do motor)

Se nenhum dispositivo de entrada de segurança for operado e tiver uma falha, os seguintes componentes entrarão nos seguintes status quando o botão Reset for acionado.

| Luz de EXECUTAR<br>(= luz verde) | Deslig. → Lig.                        |
|----------------------------------|---------------------------------------|
| Luz de PARAR<br>(= luz vermelha) | Lig. → Deslig.                        |
| Motor                            | Parar → Rotação                       |
| Luz de Reset                     | Lig. piscando → <mark>Deslig</mark> . |

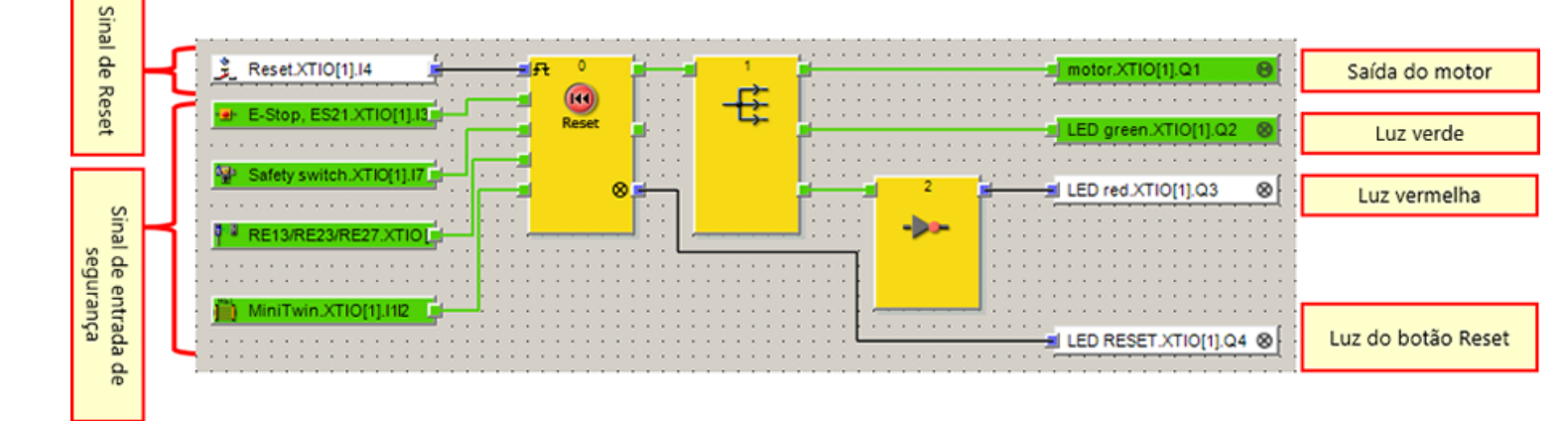

## Após a operação de um dispositivo de entrada de segurança

### Após a operação do botão de parada de emergência

7.5.3

Se o botão de parada de emergência for pressionado durante a operação, os componentes entrarão nos seguintes status.

| Luz de EXECUTAR<br>(= luz verde) | Lig. → Deslig.  |
|----------------------------------|-----------------|
| Luz de PARAR<br>(= luz vermelha) | Deslig. → Lig.  |
| Motor                            | Rotação → Parar |
| Luz de Reset                     | Deslig.         |

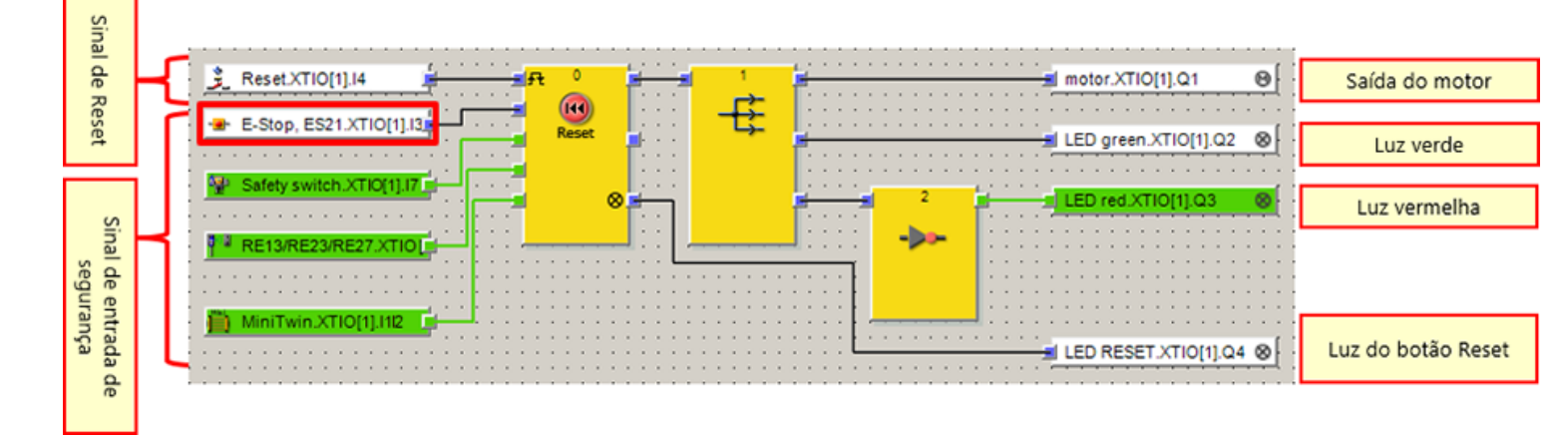

# 7.5.3 Após a operação de um dispositivo de entrada de segurança

### Após a operação do switch de segurança

Se o atuador do switch de segurança for puxado para fora durante a operação, os componentes entrarão nos seguintes status.

| Luz de EXECUTAR<br>(= luz verde) | Lig. → Deslig.  |
|----------------------------------|-----------------|
| Luz de PARAR<br>(= luz vermelha) | Deslig. → Lig.  |
| Motor                            | Rotação → Parar |
| Luz de Reset                     | Deslig.         |

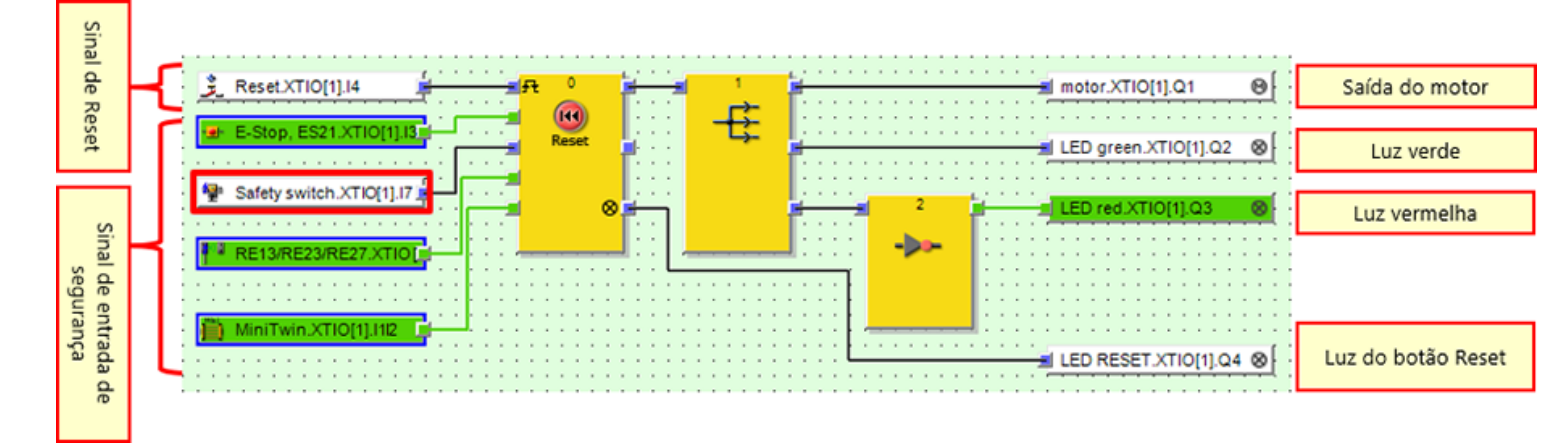

# 7.5.3 Após a operação de um dispositivo de entrada de segurança

### Após a operação do switch de segurança sem contato

Se as peças do switch de segurança sem contato forem separadas durante a operação, os componentes entrarão nos seguintes status.

| Luz de EXECUTAR<br>(= luz verde) | Lig. → Deslig.  |
|----------------------------------|-----------------|
| Luz de PARAR<br>(= luz vermelha) | Deslig. → Lig.  |
| Motor                            | Rotação → Parar |
| Luz de Reset                     | Deslig.         |

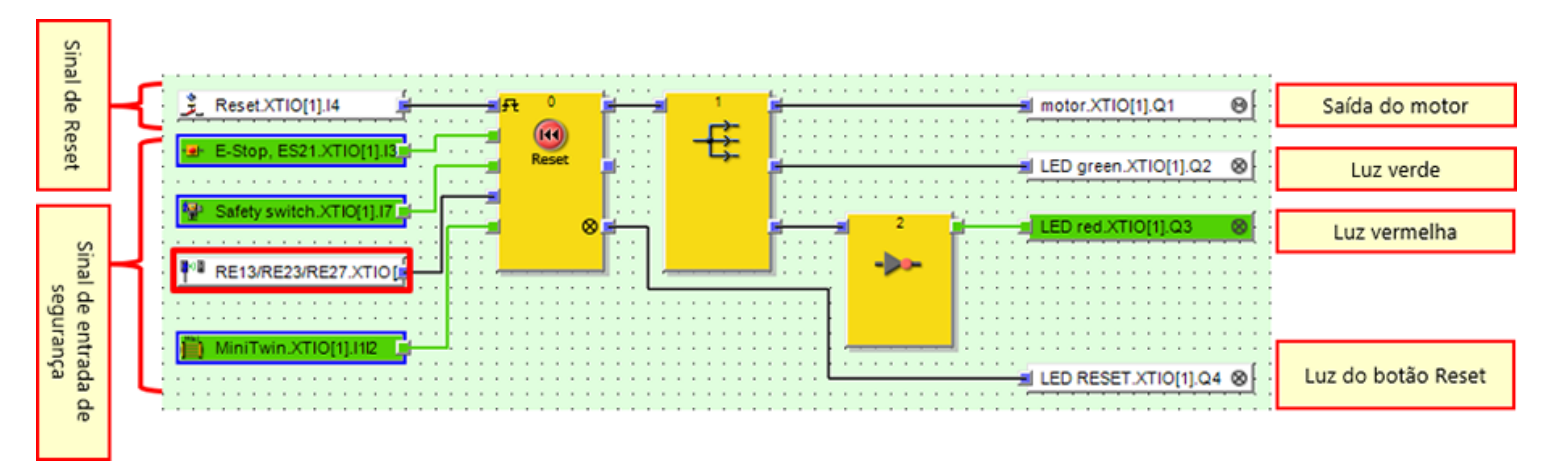

# 7.5.3 Após a operação de um dispositivo de entrada de segurança

### Após a operação da cortina de luz

Se o feixe da cortina de luz for obstruído durante a operação, os componentes entrarão nos seguintes status.

| Luz de EXECUTAR<br>(= luz verde) | Lig. → Deslig.  |
|----------------------------------|-----------------|
| Luz de PARAR<br>(= luz vermelha) | Deslig. → Lig.  |
| Motor                            | Rotação → Parar |
| Luz de Reset                     | Deslig.         |

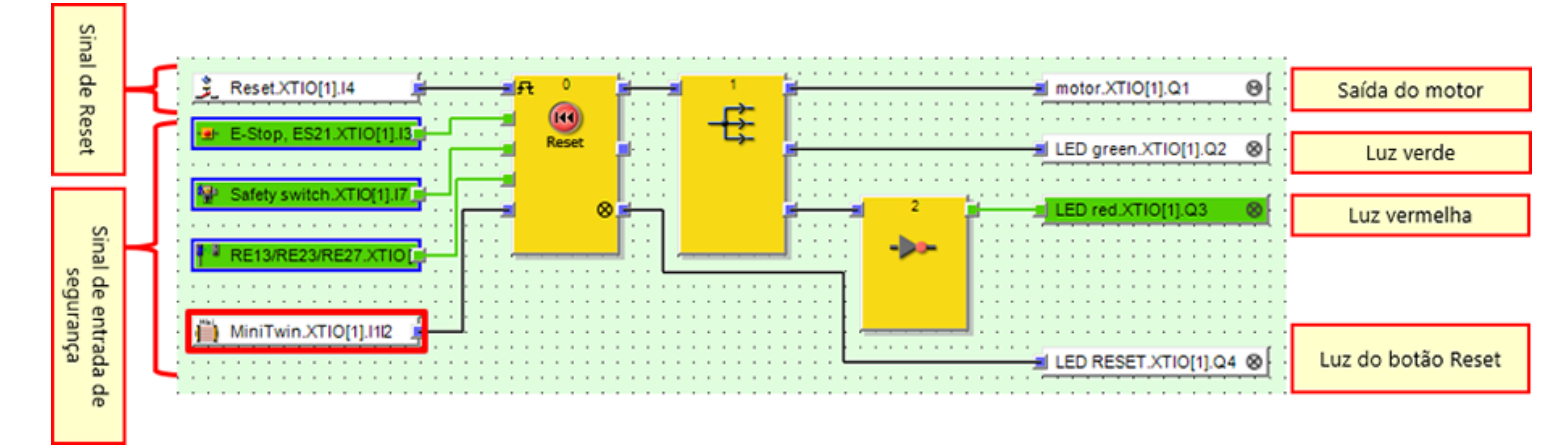

## Depois de limpar a operação do dispositivo de entrada de segurança

Se um dispositivo de entrada de segurança for operado e em seguida a operação for apagada, os componentes entrarão nos seguintes status.

| Luz de EXECUTAR<br>(= luz verde) | Deslig.                 |
|----------------------------------|-------------------------|
| Luz de PARAR<br>(= luz vermelha) | Lig.                    |
| Motor                            | Parar                   |
| Luz de Reset                     | Deslig. → Lig. piscando |

7.5.4

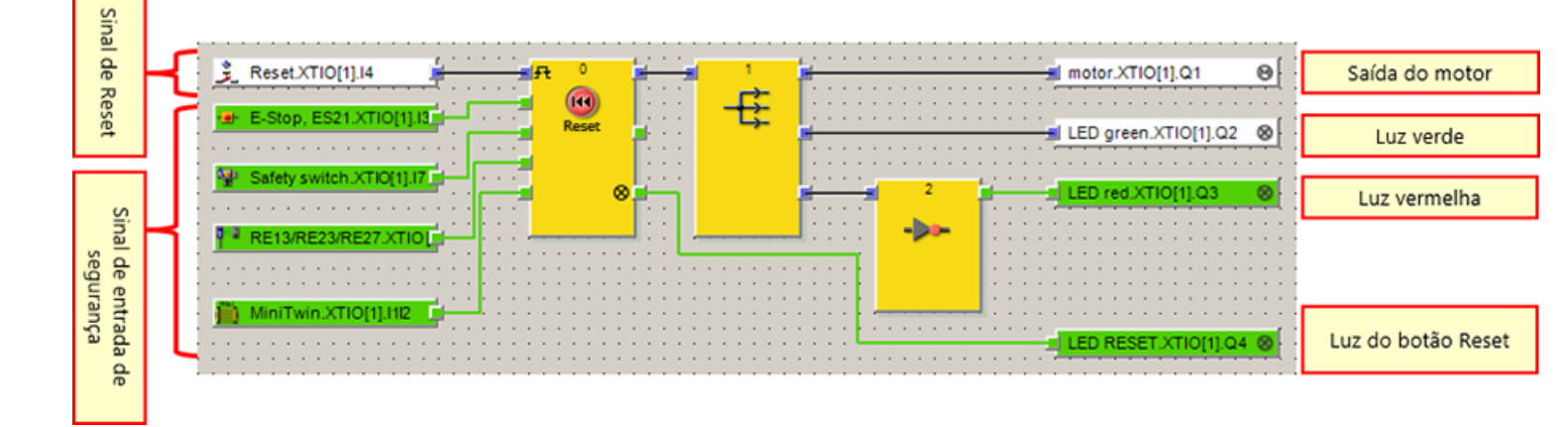

Os resultados do diagnóstico e a operação do controlador de segurança podem ser verificados na Setting and Monitoring Tool.

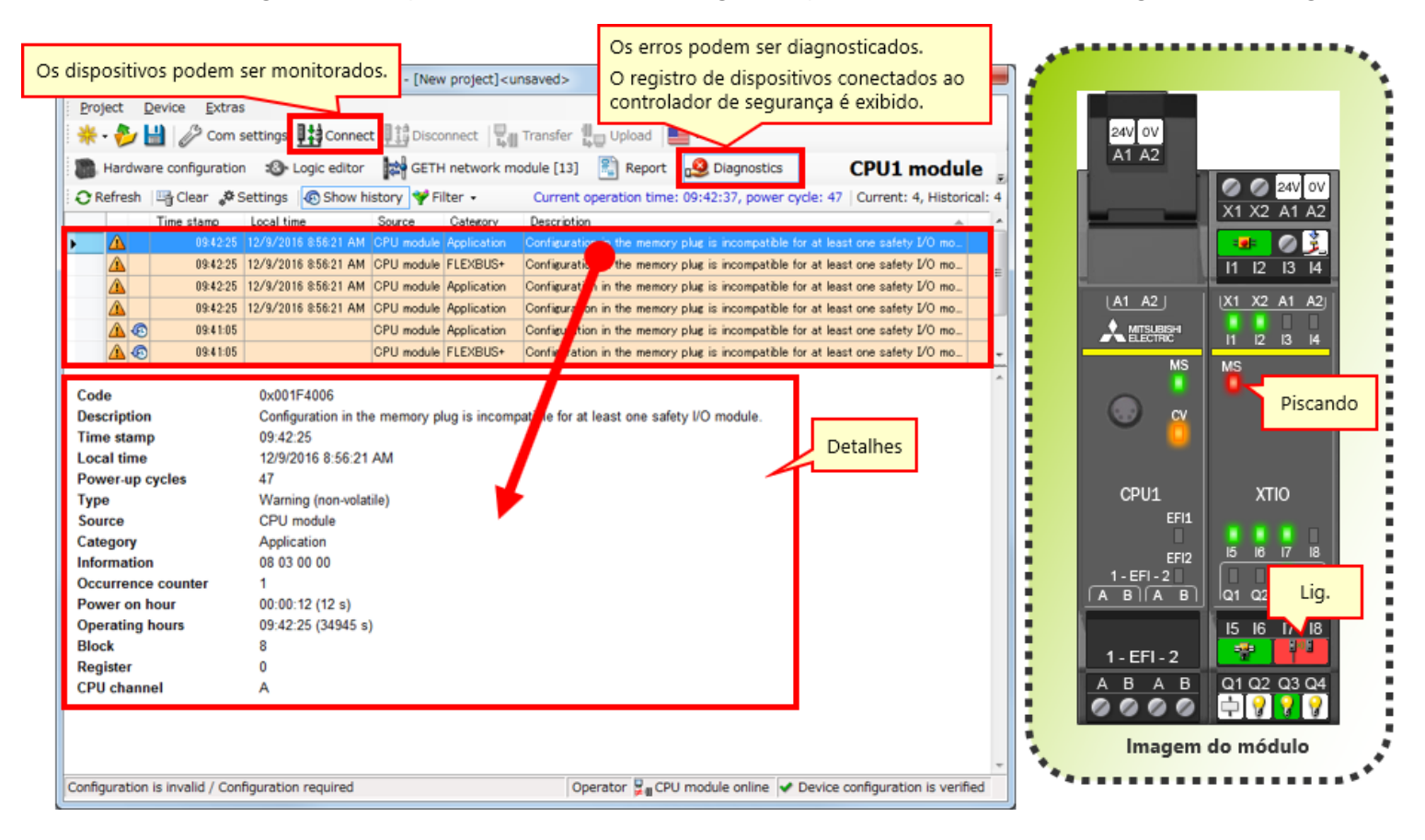

Neste capítulo você aprendeu:

- Verificação da operação do sistema
- Descrição do programa
- Operando dispositivos de entrada de segurança
- Transição do estado de operação do sistema
- Descrição do programa
- Diagnósticos de erros

| Teste Final |  |
|-------------|--|
|-------------|--|

Agora que você concluiu todas as lições do Curso de **BÁSICO SOBRE CONTROLADORES DE SEGURANÇA**, você está pronto para fazer o teste final. Se você estiver incerto sobre qualquer um dos tópicos cobertos, tome esta oportunidade revisar esses tópicos.

#### Há um total de 6 perguntas (6 itens) neste Teste Final.

Você pode fazer o teste final quantas vezes quiser.

#### Resultados da pontuação

O número de respostas corretas, o número de perguntas, a porcentagem de respostas corretas, e o resultado de aprovação/reprovação aparecerá na página de pontuação.

|                     |          | 1 | 2 | 3 | 4        | 5 | 6 | 7 | 8 | 9    | 10   | 11   | 12  |                        |
|---------------------|----------|---|---|---|----------|---|---|---|---|------|------|------|-----|------------------------|
| Tentar              | Teste 1  |   | 1 | X | 1        |   |   |   |   |      |      |      |     | Total de perguntas: 28 |
| novamente           |          |   |   | - | <u> </u> |   |   |   | _ | -    |      |      |     | Respostas corretas: 23 |
|                     | Teste 2  | 1 | 1 | 1 | 1        |   |   |   |   |      |      |      |     | Porcentagem: 82 %      |
|                     | Teste 3  | 1 |   |   |          |   |   |   |   |      |      |      |     | 1                      |
|                     | Teste 4  | 1 | 1 |   |          |   |   |   | Г | Para | rac  | abar | anr | ovação po teste        |
|                     | Teste 5  | 1 | 1 |   |          |   |   |   |   | é ne | cess | ário | ace | rtar 60% das           |
| Tentar<br>novamente | Teste 6  | 1 | × | × | ×        |   |   |   |   | resp | osta | IS.  |     |                        |
|                     | Teste 7  | 1 | 1 | 1 | 1        |   |   |   |   |      |      |      |     |                        |
|                     | Teste 8  | 1 | 1 | 1 | 1        | 1 |   |   |   |      |      |      |     |                        |
|                     | Teste 9  | 1 |   |   |          |   |   |   |   |      |      |      |     |                        |
| Tentar<br>novamente | Teste 10 | × |   |   |          |   |   |   |   |      |      |      |     |                        |

| Teste     | Teste Final 1                                                                                                    |
|-----------|----------------------------------------------------------------------------------------------------|
| Em um cor | itrolador de segurança (MELSEC-WS), é possível conectar "até 10" módulos de I/O de segurança a um módulo de CPU. |
|           |                                                                                                    |
|           |                                                                                                    |
| Q1        |                                                                                                    |
| • •       |                                                                                                    |
| ×         |                                                                                                    |
|           |                                                                                                    |
|           |                                                                                                    |
|           |                                                                                                    |

| Teste        | Teste Final 2                                                                                                |
|--------------|----------------------------------------------------------------------------------------------------|
|              |                                                                                                    |
| A Setting an | d Monitoring Tool, uma ferramenta de programação do controlador de segurança, está disponível gratuitamente. |
|              |                                                                                                    |
|              |                                                                                                    |
|              | · · · · · · · · · · · · · · · · · · ·                                                                        |
| 01           |                                                                                                    |
| QI           |                                                                                                    |
| • 0          |                                                                                                    |
|              |                                                                                                    |
| ×            |                                                                                                    |
|              |                                                                                                    |
|              |                                                                                                    |
|              |                                                                                                    |
|              |                                                                                                    |
|              |                                                                                                    |

| Teste       | Teste Final 3                                                                        |
|-------------|--------------------------------------------------------------------------------------|
|             |                                                                                      |
| A linguagen | ا de programação da Setting and Monitoring Tool do controlador de segurança é "FBD". |
|             |                                                                                      |
|             |                                                                                      |
|             | · · · · · · · · · · · · · · · · · · ·                                                |
| 01          |                                                                                      |
|             |                                                                                      |
| • •         |                                                                                      |
|             |                                                                                      |
| ×           |                                                                                      |
|             |                                                                                      |
|             |                                                                                      |
|             |                                                                                      |
|             |                                                                                      |
|             |                                                                                      |

| Teste                       | Teste Final 4                                                                                                    |   |
|-----------------------------|----------------------------------------------------------------------------------------------------|---|
|                             |                                                                                                    | _ |
| A função de<br>e históricos | e criação de relatório da Setting and Monitoring Tool do controlador de segurança pode gerar configurações de hardware<br>de erros em arquivos PDF. |   |
|                             |                                                                                                    |   |
| Q1                          |                                                                                                    |   |
|                             |                                                                                                    |   |
| • •                         |                                                                                                    |   |
|                             |                                                                                                    |   |
| ×                           |                                                                                                    |   |
|                             |                                                                                                    |   |
|                             |                                                                                                    |   |
|                             |                                                                                                    |   |
|                             |                                                                                                    |   |
|                             |                                                                                                    |   |

| Те | ste                       | Teste Final 5                                                                                                    |   |
|----|---------------------------|----------------------------------------------------------------------------------------------------|---|
|    |                           |                                                                                                    | _ |
|    | A senha pad<br>é "MELSECW | lrão do nível de usuário "Administrador", necessária para fazer o download dos projetos nos controladores de segurança,<br>vs" |   |
|    |                           |                                                                                                    |   |
|    |                           |                                                                                                    |   |
|    |                           | •                                                                                                    | , |
|    | 01                        |                                                                                                    |   |
|    | <b>~</b>                  |                                                                                                    |   |
|    | • •                       |                                                                                                    |   |
|    |                           |                                                                                                    |   |
|    | • ×                       |                                                                                                    |   |
|    |                           |                                                                                                    |   |
|    |                           |                                                                                                    |   |
|    |                           |                                                                                                    |   |
|    |                           |                                                                                                    |   |
|    |                           |                                                                                                    |   |

| Teste                      | Teste Final 6                                                                                                    |   |
|----------------------------|----------------------------------------------------------------------------------------------------|---|
| O controlad<br>monitorar d | dor de segurança não pode ser conectado a um controlador programável de série MELSEC-Q por uma rede, e não pode<br>o status de operação do controlador programável. | • |
| Q1                         |                                                                                                    | • |
| • •                        |                                                                                                    |   |
| ×                          |                                                                                                    |   |
|                            |                                                                                                    |   |
|                            |                                                                                                    |   |

| Teste     | Teste Final 1                                                                                                   |
|-----------|----------------------------------------------------------------------------------------------------|
| Em um con | trolador de segurança (MELSEC-WS), é possível conectar "até 10" módulos de l/O de segurança a um módulo de CPU. |
|           |                                                                                                    |
|           |                                                                                                    |
| Q1        |                                                                                                    |
| • 0       |                                                                                                    |
|           |                                                                                                    |
|           |                                                                                                    |
|           |                                                                                                    |
|           |                                                                                                    |

| Teste        | Teste Final 2                                                                                                |
|--------------|----------------------------------------------------------------------------------------------------|
|              |                                                                                                    |
| A Setting an | d Monitoring Tool, uma ferramenta de programação do controlador de segurança, está disponível gratuitamente. |
|              |                                                                                                    |
|              |                                                                                                    |
|              | · · · · · · · · · · · · · · · · · · ·                                                                        |
| 01           |                                                                                                    |
| QI           |                                                                                                    |
| 0 0          |                                                                                                    |
|              |                                                                                                    |
| ×            |                                                                                                    |
|              |                                                                                                    |
|              |                                                                                                    |
|              |                                                                                                    |
|              |                                                                                                    |
|              |                                                                                                    |

| Teste       | Teste Final 3                                                                        |
|-------------|--------------------------------------------------------------------------------------|
|             |                                                                                      |
| A linguagen | e de programação da Setting and Monitoring Tool do controlador de segurança é "FBD". |
|             |                                                                                      |
|             |                                                                                      |
|             | · · · · · · · · · · · · · · · · · · ·                                                |
| 01          |                                                                                      |
| QI          |                                                                                      |
| 0 0         |                                                                                      |
|             |                                                                                      |
| ×           |                                                                                      |
|             |                                                                                      |
|             |                                                                                      |
|             |                                                                                      |
|             |                                                                                      |
|             |                                                                                      |

| Teste                       | Teste Final 4                                                                                                    |   |
|-----------------------------|----------------------------------------------------------------------------------------------------|---|
|                             |                                                                                                    |   |
| A função de<br>e históricos | e criação de relatório da Setting and Monitoring Tool do controlador de segurança pode gerar configurações de hardware<br>s de erros em arquivos PDF. |   |
|                             |                                                                                                    |   |
|                             |                                                                                                    | - |
|                             |                                                                                                    |   |
| Q1                          |                                                                                                    |   |
| • •                         |                                                                                                    |   |
|                             |                                                                                                    |   |
| ×                           |                                                                                                    |   |
|                             |                                                                                                    |   |
|                             |                                                                                                    |   |
|                             |                                                                                                    |   |
|                             |                                                                                                    |   |

| Teste Final 5                                                                                                    |                                     |
|----------------------------------------------------------------------------------------------------|-------------------------------------|
|                                                                                                    |                                     |
| A senha padrão do nível de usuário "Administrador", necessária para fazer o download dos projet<br>é "MELSECWS". | tos nos controladores de segurança, |
|                                                                                                    |                                     |
|                                                                                                    |                                     |
|                                                                                                    | •                                   |
| Q1                                                                                                    |                                     |
|                                                                                                    |                                     |
| • •                                                                                                    |                                     |
|                                                                                                    |                                     |
|                                                                                                    |                                     |
|                                                                                                    |                                     |
|                                                                                                    |                                     |
|                                                                                                    |                                     |
|                                                                                                    |                                     |

| Teste                   | Teste Final 6                                                                                                    |   |
|-------------------------|----------------------------------------------------------------------------------------------------|---|
| O controla<br>monitorar | dor de segurança não pode ser conectado a um controlador programável de série MELSEC-Q por uma rede, e não pode<br>o status de operação do controlador programável. | • |
|                         |                                                                                                    | • |
| Q1                      |                                                                                                    |   |
| • •                     |                                                                                                    |   |
| • ×                     |                                                                                                    |   |
|                         |                                                                                                    |   |
|                         |                                                                                                    |   |

Você concluiu o Teste Final. Seus resultados são os seguintes. Para terminar o Teste Final, vá para a próxima página.

|            | 1      | 2 | 3 | 4 | 5 | 6 | 7 | 8 | 9 | 10 |                              |
|------------|--------|---|---|---|---|---|---|---|---|----|------------------------------|
| Teste Fina | 11 🖌 🖌 |   |   |   |   |   |   |   |   |    | Total de perguntas: <b>O</b> |
| Teste Fina | 12 🗸   |   |   |   |   |   |   |   |   |    | Respostas corretas: 6        |
| Teste Fina | 13 🖌   |   |   |   |   |   |   |   |   |    | 100                          |
| Teste Fina | 4 🖌    |   |   |   |   |   |   |   |   |    | Porcentagem: <b>100</b> %    |
| Teste Fina | 15 🖌   |   |   |   |   |   |   |   |   |    |                              |
| Teste Fina | 16 🖌   |   |   |   |   |   |   |   |   |    |                              |
|            | ·      |   | • |   |   |   |   |   |   |    | Limpar                       |
|            |        |   |   |   |   |   |   |   |   |    |                              |
|            |        |   |   |   |   |   |   |   |   |    |                              |
|            |        |   |   |   |   |   |   |   |   |    |                              |
|            |        |   |   |   |   |   |   |   |   |    |                              |
|            |        |   |   |   |   |   |   |   |   |    |                              |
|            |        |   |   |   |   |   |   |   |   |    |                              |
|            |        |   |   |   |   |   |   |   |   |    |                              |
|            |        |   |   |   |   |   |   |   |   |    |                              |
|            |        |   |   |   |   |   |   |   |   |    |                              |
|            |        |   |   |   |   |   |   |   |   |    |                              |
|            |        |   |   |   |   |   |   |   |   |    |                              |
|            |        |   |   |   |   |   |   |   |   |    |                              |

.

# Você terminou o curso BÁSICO SOBRE CONTROLADORES DE SEGURANÇA.

Muito obrigado por fazer este curso.

Esperamos que tenha gostado das lições e que as informações adquiridas sejam úteis no futuro.

Você pode rever o curso quantas vezes quiser.

Rever

Fechar